# **농약안전정보시스템** 소포장 판매관리인 매뉴얼

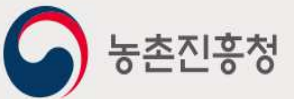

## 농약안전정보시스템 Contents

목차

| 1. 메뉴 구조도             |
|-----------------------|
| 2. 회원가입 및 로그인         |
| 2.1 사이트 접속 주소         |
| 2.3 로그인 및 로그아웃        |
| 2.4 아이디/패스워드 찾기       |
|                       |
| 3. 마이페이지              |
| 3.1 회원정보              |
| 3.1.1 회원정보수정 및 비밀번호변경 |
| 3.2 교육신청              |
| 3.3 교육접수증출력           |
| 3.4 교육수료증출력           |
| 3.5농약직권시험수요조사         |

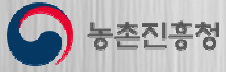

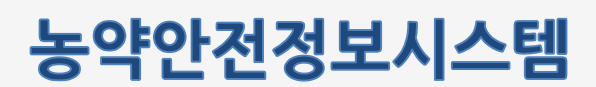

## 1. 메뉴 구조도

소포장 판매관리인이 사용하는 전체 메뉴 구조 및 주요 기능에 대한 설명 입니다.

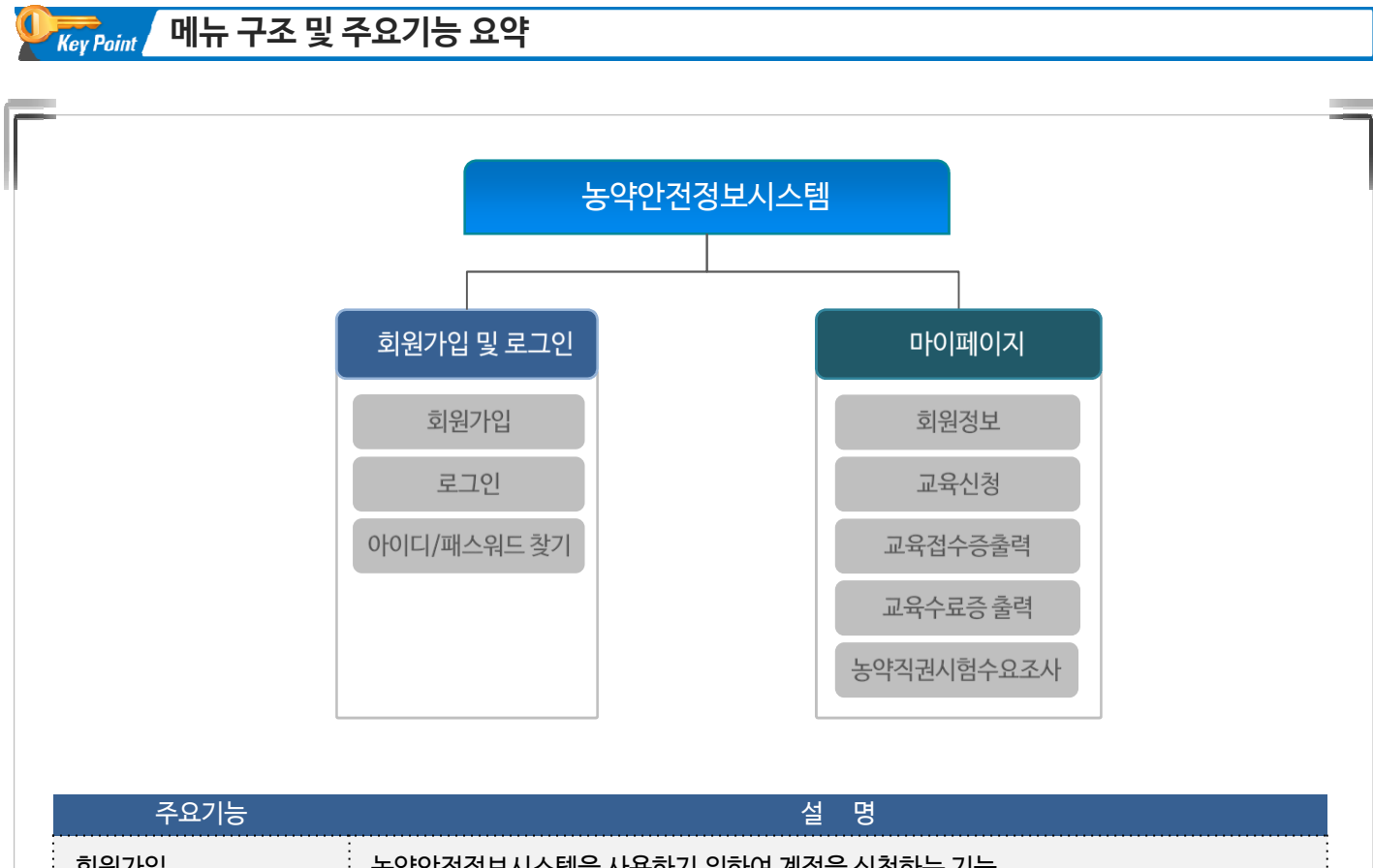

| 회원가입        | 농약안전정보시스템을 사용하기 위하여 계정을 신청하는 기능         |
|-------------|-----------------------------------------|
| 로그인         | 농약안전정보시스템에 로그인하는 기능                     |
| 아이디/패스워드 찾기 | 로그인 정보를 분실 하였을 경우 계정정보를 조회할 수 있는 기능     |
| 회원정보        | 인트로 페이지를 통해 요약 데이터를 제공하거나 회원정보를 수정하는 기능 |
| 교육신청        | 판매관리인 온라인 교육 신청 기능                      |
| 교육접수증 출력    | 접수한 교육의 접수증을 출력하는 기능                    |
| 교육수료증 출력    | 수료한 교육의 수료 정보를 확인하고 출력하는 기능             |
| 농약직권시험수요조사  | 농약직권시험수요조사 정보를 입력하는 기능                  |

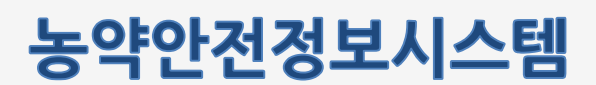

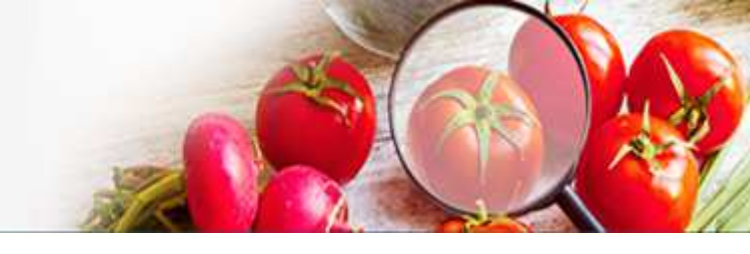

2. 회원가입 및 로그인
 2.1 사이트 접속 주소

아래와 같이 웹 브라우저의 주소입력란에 http://psis.rda.go.kr 을 입력 하시면 농약안전정보시스템에 접속 됩니다.

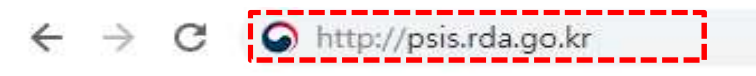

#### 2.2 회원가입

 농약안전정보시스템의 상단의 로그인 버튼 클릭 -> 로그인 화면에서 회원가입 을 눌러 회원가입 페이지로 이동합니다.

| 오. 로고인       로고인         로그으          노르고이 정도 이용 및 개인화 서비스를 위한 로그인이 평요합니다.          나미디를 입력하세요          비면번호를 입력하세요          오이다 첫 1 비원번호 첫 1       1         오이다 첫 1 비원번호 첫 1       1                                                                                                    | 민원서비스 | 농약정보                                  | 안전정보                                         | 법령/고시/알림                 | 기관/단체 1                           | 로그인 회원가입 | 08  |
|----------------------------------------------------------------------------------------------------|-------|---------------------------------------|----------------------------------------------|--------------------------|-----------------------------------|----------|-----|
| ケロク             ケロク             ケロ              ケロ               ケロ             ケロ           ・ケロ             ・           ・             ・           ・             ・           ・ |       |                                       |                                              |                          |                                   | 🛆   로그인  | 로그인 |
| 농촌진흥청 농약안전정보시스템에 오신 것을 환영합니다.         보다 편리한 정보이용 및 개인화 서비스를 위한 로그인이 필요합니다.         아이디를 입력하세요         비밀번호를 입력하세요         오르인         아이디 찾기       비밀번호 찾기         2       회원가입                                                                                                    | 로그인   |                                       |                                              |                          |                                   |          |     |
| 로그인 아이디 찾기   비밀번호 찾기 2 회원가입                                                                                                    |       | <b>농촌진흥</b><br><u>*</u><br>아이디<br>비밀번 | 동청 농약안전<br>보다 편리한 정보이<br>를 입력하세요<br>호를 입력하세요 | 선정보시스템에 4<br>용및개인화서비스를위한 | 2 <b>신 것을 환영</b> 합<br>로그인이 필요합니다. | 남니다.     |     |
|                                                                                                    |       | οίοις                                 | 니찾기   비밀번회                                   | 로그인<br><sup>호</sup> 찾기 2 | 회원가입                              |          |     |

#### 화면설명

① 로그인 버튼을 클릭하여 로그인 페이지로 이동합니다.
 ② 회원가입 버튼을 클릭하여 신청 첫 페이지(약관동의)로 이동합니다

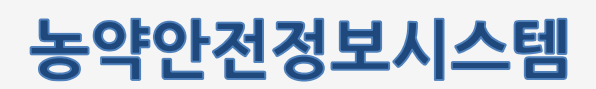

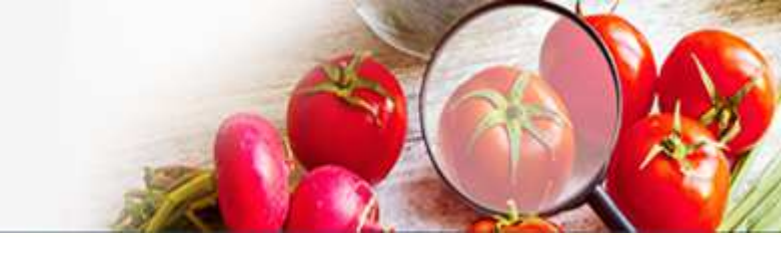

농약안전정보시스템 회원가입 이용약관 동의 화면입니다.

| 일반사용자         재조/수업/환재업         판매업         판매관리인         수출입법         ····································                                                                                                    | 일반사용자       제조/수입/控제업       판매업       판매관리인       수출입방       ▲조용합에 관리인         ● 약권동의       ② 본인민종       ③ 정보입력       ● 기입만료 <b>OBS약간 [필수]</b> ● 약권동의       ② 본민민종       ③ 정보입력       ● 기입만료 <b>P</b> 약권동 동약안전성보시스템(이하 *당 사이트") 이 제공하는 모든 사비스(이하 *사비스") 의 이용조건 및 철사, 이용자와 당 사이트의 관리, 의구, 책임사항과 기 다 발한 신성을 규정함을 목적으로 합니다. <b>P</b> 약권 동 동약안전성보시스템(이하 *당 사이트") 이 제공하는 모든 사비스(이하 *사비스") 의 이용조건 및 철사, 이용자와 당 사이트의 관리, 의구, 책임사항과 기 다 발한 신성을 규정함을 목적으로 합니다.       ● 약권 유성을 무적으로 합니다. <b>P</b> 약권 방향 관련 여행 등의하는 것을 조건으로 귀하여져 사비스들제공할 것이며, 귀하가 본 약권의 내용에 동의하는 경우, 당 사이트의 사비스 재종 해약 및 가례나 제사 성행 해야 는 현 역의 이 온전으로 적용할 것입니다.          > 당 사이트는 거 하거는 것은 이 지 않으나 것을 조건으로 귀하여 가 세비스를제공할 것이며, 귀하가 본 약권의 내용에 동의하는 경우, 당 사이트의 사비스 재종 해약 및 가례나 세비스 성행 관계 관련 인사 전문 적 관련 관련 위원 관련 사원 사용 적용 것입니다.       ● 중의 방법·대 ①         ● 중의 방법·대 ②       ● 동의 사비 신성, 신성 인 용법· 반인의 해외 등의 문 적용 산업 원 사이트 사용의 관련 기 입수 별 위에 대원 동 의로 관수됩니다. 반경 한 가 한 만경의 관련 상업 분석이 다 사용의 감각는 관련 관련 전쟁 전 가 한 만경의 관련 상업 분석이 문 사용의 감각는 관련 관련 관련 관련 위원 관련 산 환성도록 한 것입 것입 대원 관련 관련 가 있는 만경의 관련 상업 분석이 다 관련 관련 관련 관련 관련 관련 관련 관련 관련 관련 관련 관련 관련                                                                                                    |                                                                                                |                                                                        |                                                                        |                                                                                 |                                              | 0                                                     |
|----------------------------------------------------------------------------------------------------|----------------------------------------------------------------------------------------------------|------------------------------------------------------------------------------------------------|------------------------------------------------------------------------|------------------------------------------------------------------------|---------------------------------------------------------------------------------|----------------------------------------------|-------------------------------------------------------|
| • 아관동의         • 관련인증         · · · · · · · · · · · · · · · · · · ·                                                                                                    | ● 약관동의       ● 환민만동       ● 정보입력       ● 가민만료         • 이용약관 [별수]       ● 정보입력       ● 가민만료         • 이용약관 [별수]       ● 정보입력       ● 가민만료         • 외관 등 역여완전원/FAL스템 (이야 *당 사이트*) 이 제공하는 모든 서비스 (이야 *사비스*) 의 이용조건 및 철치, 이용자와 당 사이트의 관리, 의무, 책임사 한과 기<br>타 필요권 사정을 규정함을 목적으로 합니다.       ●         • 외관 수 성업을 규정함을 목적으로 합니다.       ● 전 기업 약 관 내용에 동의하는 것을 조건으로 귀하에게 서비스를 제공할 것이며, 귀하가 본 약관의 내용에 동의하는 경우, 당 사이트의 서비스 제공<br>행위 및 가에의 서비스 사용 행위에는 본 약관이 약사는 것을 조건으로 귀하에게 서비스를 제공할 것이며, 귀하가 본 약관의 내용에 동의하는 경우, 당 사이트의 서비스 제공<br>행위 및 가에의 서비스 사용 행위에는 본 약관이 약사는 것을 적으며, 관련은 것 이트 사이트 내에 공자함으로 비 이용자가 처럼 확인하도 같 한 것입니다. 이용자가<br>반병된 약관에 동의하고 있습니 나는 감우, 이용자는 본연의 회원 동력은 당 사이트 사이트 내에 공자함으로 비 이용자가 처럼 확인하도 같 한 것입니다. 이용자가<br>반병된 약관에 동의하고 있습니 나는 감우, 이용자는 본연의 회원 등 특을 참 시업 방병되고 할 수 있으며, 계속 사용의 경우는 약관 반경에 대한 동의로 간주됩니다. 반경         • 동의합니다       ● 동의합니다.       ● 동의합니다.       ● 동의합니다.       ● 중의합 및 이용동 등 특별         • 전전정보 수 진접 및 이용동 등 집 법 이 사용 제공을 위한 탑 수십년과 정보 전 적 각의 기소과 필요 에 맞는 서비스 제공을 위한 반정보 로 갖 하지 않아도 서비스 이용에 제현이 없습니다. 또한 정보 주체의 기간적 안전 현태의 우리가 있는 만경안<br>개간 현대 다 방법 사용 전립, 도 등 조합 성당의 가입 것 등 성장 것 이는 서의 지원이 했다. 지 한 것 전 정보 등는 수십여지 않습니다.       ● 사용 등 관계 및 · 관 사용 · 관 · 안 서류 관련 시간 등 국민 · 관 승입 · 산 사용 관 · 관 · 관 · 안 한 것 같 이 것 이 편 같 이 것 같 것 성 방법, 유진정보 및 법회 같 여행 관련 정보 등는 수십여지 않습니다.       ● 사용 등 · 안 해외 · 가 한 것 것 성 방법, 유진정보 및 법회 같 이 한 것 습니다.       ● 가 안 적 관 것 이 가 했 수 · 안 · 서류 관 이 가 있는 것 습니다.       ● 가 한 약 : ' ' 입 안 있 습니다.       ● 가 한 약 : ' ' 같 이 한 것 같 것 성 방법, 유진정보 및 법회 같 이 한 것 습니다.       ● 가 한 약 : ' ' ' ' ' ' ' ' ' ' ' ' ' ' ' ' ' '                 | 일반사용자                                                                                          | 제조/수입/원제업                                                              | 판매업                                                                    | 판매관리인                                                                           | 수출입방 1                                       | \``<br>소포장판매관리                                        |
| 이용약관 [필수]         체감 정복<br>체조(목44)         한 역관은 동악안전청분사스템 (이해 *당 사이트, 이 제공하는 모든 서비스 (이하 *서비스)의 이용조건 및 철차, 이용자와 당 사이트의 권리, 의무, 책임사형과 기<br>다 필요한 사항을 규정함을 목적으로 합니다. <b>D</b> 1 당 사이트는 가하가 본 약관 대용에 동의하는 것을 조건으로 귀하에게 서비스를 제공할 것이며, 귀하가 본 약관의 내용에 동의하는 경우, 당 사이트의 서비스 새롱<br>행위 및 가하의 서비스 사용 행위에는 는 약관이 우산치으로 적용된 것입니다.         2 당 사이트는 본 약관을 사전 고지 않이 반경할 수 있으며, 백경단 약관은 당 사이트 사이트 내에 공지함으로써 이용자가 직접 확인하도록 할 것입니다. 이용자가<br>면접 인경에 동안하지 아니스는 감우, 이명 전 후 수 있으며, 백경단 약관은 당 사이트 사이트 내에 공지함으로써 이용자가 직접 확인하도록 한 것입니다. 이용자가<br>면접 인경 동안하지 아니스는 감우, 이명 전 후 수 있으며, 백경단 약관은 당 사이트 사이트 내에 공지함으로써 이용자가 자접 확인하도록 한 것입니다. 이용자가<br>면접 인경 동안하지 아니스는 감우, 이명 적 수 있으며, 계속 사용의 경우는 약관 반경에 대한 동의로 간수됩니다. 반 이용자<br>면접 인경 동안하지 아니스는 감우, 이명 적 승리 가 있는 반의 회원 서비스 제공을 위한 필수상 방외 정보에 가 지하는 것이 가 없으며 동의 한 분 수립하고 없습니다.         • <b>TOYOSL 수집 및 이용동의 [필수]</b> 가 찬료한 참의 안전형 사시 손에 대하는 가 사업의 회원 서비스 제공을 위한 필수상 방외 정보수 제 각각의 가 오와 필요에 맞는 서비스 제공을 위한 선택 정보를 감구하고 있습니다.         • 가 안전 상비스 사용, 가 사업의 회원 서비스 제공을 위한 필수상 방외 정보수 제 각각의 가 오와 필요에 맞는 서비스 제공을 위한 선택 정보로 가 참여 여 감감 것이 정 행의 지역 정보 등 수입하고 없습니다.         · 가 산정 수집 및 이용동의 [필수]       가 산 선생 관 것 성행 및 유전정보 및 법정권격에 관한 정보 등 는 수입하지 않습니다.         · 나 전용 관이 행복       · 산 지상 관계, 가 사업자 등 락반 보<br>· 산 행복 · 아이 편 말         · 다 서비스 이용과 장에 이 해외 것 이 방법 것 수 있는 것이 나 다.       · 산 감 관 방법 · 산 전 · 산 것 상행 및 유전정보 및 법정권 약에 관한 정보 등 는 수입하지 않습니다.         · 다 서비스 · 산 것 상행 · 사이트 · 자 · 산 전 · 산 것 상행 · 아이트 · 산 전 · 산 것 · 산 행용, 유전정보 및 법정권 약에 관한 정보 등 는 수입하지 않습니다.         · 나 전 · 산 정 · 산 · 산 · 산 · 산 · 산 · 산 · 산 · 산 ·                                                                                                    | 이용약관[웹수]         체감 정책<br>기초(약과)         한 역관은 농약안전전보사스템 (이야 *당 사이트') 이 제공하는 모든 사비스 (이야 *사비스") 의 이용조건 및 철차, 이용자와 당 사이트의 관리, 의무, 채임사형과 기<br>다 필요한 사항을 규정함을 목적으로 합니다. <b>시조(약간의 효격과 면전)</b> 1. 당 사이트는 귀하거 본 약관 내용에 동의하는 것을 조건으로 귀하에게 사비스를 제공할 것이며, 귀하가 본 약관의 내용에 동의하는 경우, 당 사이트의 사비스 세종<br>에 및 귀하의 사비스 사용 행위에는 본 약관이 우신자으로 자용될 것입니다.         2. 당 사이트는 본 약관을 사전 고지 없이 변경할 수 있으며, 변경관 약관은 당 사이트 사이트 내에 공지함으로 왜 이용자가 직접 확인하도록 할 것입니다. 이용자가<br>반경된 약관에 대한 동의로 간격 입니다. 본 같이 여용 도 본간의 회원 동력은 사소(회원달되 할 수 있으며, 계속 사용의 경우는 약관 변경에 대한 동의로 간수됩니다. 면정         ③ 동의합니 T       ③ 동의하나 T         ⑦ 도전함 등 약 안전정보시스템에서는 가는 사인의 회원 사비스 재공을 위한 할 수 있으며, 계속 사용의 경우는 약관 변경에 대한 동의로 간수됩니다. 면정         ⑦ 도전함정 등 약 안전정보시스템에서는 가는 사인의 회원 사비스 재공을 위한 할 수 있으며, 계속 사용의 경우는 약관 변경에 대한 동의로 간수됩니다. 면정         ⑦ 감약합니 C         ③ 동의합니 T         ⑦ 감약합 수 집 및 이용등 등 이용 등 등 학 수 있는 지하는 전 약한 위하는 것 같이 하는 것 것 않 않 유진 정보 가 제 각 의 가 호와 필요에 맞는 사비스 제공을 위한 선택 정보로 금 압하지 않이도 사비스 이용에 채약이 없습니다. 또한 정보 추체의 기본과 인권 취해의 우리가 있는 민결 관계 것 같이 같이 것 전체 관계, 건강, 성행 및 유진 정보 및 면접 경약에 관한 정보 등 합성 가 입습니다.         1. 다 소행 관의 위원         의 가 전 전 전 분 수 있는 지수 같이 지하는 것 사비 건 해, 전 경 행할 유 있던 및 면접 경약에 관한 정보 등 합 수 접하지 않습니다.         1. 다 감하는 것 같이 지하는 것 것 사례 관리 관 것 것 않 것 같이 있는 것 같이 것 같이 하는 것 같이 것 같이 것 같이 가 강 것 것 것 같이 것 같이 수 집을 수 있습니다.         1. 사비스 이용과 전에서 아내와 같은 정보들의 가 많으로 생성되 가 집을 수 있습니다.         1. 사비스 이용과 전에서 아내와 같은 정보들이 가 많으로 생성되어 수 집을 수 있습니다.         1. 사비스 이용과 전에서 아내와 같은 정보들이 가 많으로 생성되어 수 집을 수 있습니다.         1. 사비스 이용과 전에서 아내와 같은 정보들이 가 많으로 생성되어 수 집을 수 있습니다.         1. 사비스 이용과 전에서 아내와 같은 정보들이 가 많으로 생성되 | 1 약관동의                                                                                         |                                                                        | 2) 본인인증                                                                | ③ 정보입력                                                                          | Þ                                            | (1) 가입완료                                              |
| 제13 성측적<br>제12(목*1)       본 약관은 동악안전정보시스템 (이하 *당 사이트") 이 제공하는 모든 서비스 (이하 *사비스") 의 이용조건 및 철차, 이용자와 당 사이트의 권리, 의무, 책임사형과 기<br>타 발요한 사형을 규정함을 목록으로 합니다. <b>初2조(약간의 효력과 변경)</b> 1.5 사이트는 거하가 본 약관 내용에 동의하는 것을 조건으로 귀하에게 서비스를 제공할 것이며, 귀하가 본 약관의 내용에 동의하는 경우, 당 사이트의 서비스 제공<br>행위 및 가이의 서비스 사용 행위에는 본 약관이 약관으로 적용된 것입니다.         2.5 사이트는 본 약관을 사전 고지 없이 변경할 수 있으며, 변경된 약관은 당 사이트 사이트 내에 공지함으로써 이용자가 지접 확인하도록 할 것입니다. 이용자가<br>반성된 약관에 동의하지 아니스는 것은 이용자는 본인의 회원 등록을 취소(회원당퇴) 할 수 없으며, 계속 사용의 경우는 약관 변경에 대한 동의로 간수됩니다. 변경<br>가입정보 수집 및 이용동의 [별수] <b>가 인정보 수집 및 이용동의 [별수]</b> 가입정보 수집 및 이용동의 [별수]         1.5 초천용형 등 약안전성보스스템에서는 기능 여인 의원 서비스 제공을 위한 필수정보와 정보수체 각각의 가호와 필요에 맞는 서비스 제공을 위한 선택정보로 주<br>분석여 다음의 정보를 수집하고 없습니다.         1.5 초천용형 등 약안전성보스스템에서는 기능 여인 의원 서비스 제공을 위한 필수정보와 정보수체 각각의 가호와 필요에 맞는 서비스 제공을 위한 선택정보로 주<br>분석여 다음의 정보를 수집하고 없습니다. 선택 보물 압력하지 않아도 서비스 이용에 세련이 없습니다. 또한 정보수체의 기본적 안권 침색의 우려가 없는 민감한<br>개인정보스하는 개인정보의 정복         1. 특산 재명, 노동 가입·성태, 관심, 수도, 한 사업 관계, 건강, 성생활, 유진정보 및 법원성격에 관한 정보 등)는 수집하지 않습니다.         1. 특산 가입 전성 명 정복       - 관리하지 않아도 서비스 이용에 세련이 없습니다.         1. 특 전하고 있습니다. 선택 보물 압력하지 않아도 서비스 이용에 세련이 없습니다. 또한 정보수체의 기본적 안권 침색의 우려가 있는 민감한<br>개인정보 (사상·산립, 노동·조합·성명) 가입·설당 정치적 관에, 건강, 성생활, 유진정보 및 법원성격에 관한 정보 등)는 수집하지 않습니다.         1.4 특정 관계 여인 정복       - 관련 정권 관계 관심 것이 상품 위한 특히 감하지 않아도 서비스 이용에 세련 이 없습니다.         1. 특 가장 책       - 관련 가입·적 관계, 건강, 성생활, 유진정도 특별 한         1. 특 가장 약 것이 정복       - 관련 정성 가지 수 생승, 주소, 안 것이 등 특별 수 있습니 것이 응 것입 수 있습니 다.         1. 특사 사업 가 것은 전성 가 것이 등 관 정성되어 수 집을 수 있습니 것이 가 같이 한 것이 가 같이 한 것이 수 집을 수 있습니 수 있는 것이 수 집을 수 있습니 것이 하 같이 수 있습니 수 있습니 다.         1. 특사 사업 가 가 성명, 주소, 안 가 서 휴 | 제13 승칙<br>제12(목*1)       본 약관은 동역안전청보시스템 (이하 *당 사이트") 이 제공하는 모든 서비스 (이하 *서비스") 의 여용조건 및 철차, 이용자와 당 사이트의 관리, 의무, 책임사형과 기<br>타 발표한 사형을 규정함을 목적으로 입니다. <b>제22(약간의 효력과 변경)</b> 1. 당 사이트는 귀하가 본 약관 내용에 동의하는 것을 조건으로 귀하에게 서비스를 제공할 것이며, 귀하가 본 약관의 내용에 동의하는 경우, 당 사이트의 서비스 제공<br>행위 및 귀하의 서비스 사용 행위에는 본 역과 이 우선적으로 착용될 것입니다.         2. 당 사이트는 가하가 본 약관 내용에 도의하는 것을 조건으로 귀하에게 서비스를 제공할 것이며, 귀하가 본 약관의 내용에 동의하는 경우, 당 사이트의 서비스 제공<br>행위 및 귀하의 서비스 사용 행위에는 본 역과 이용자는 보안의 회원 등록을 취소(회원달되) 할 수 있으며, 계속 사용의 경우는 약관 변경에 대한 등의로 간추됩니다. 이용자가<br>반성된 약관에 도의하지 아니 하는 감우 이용자는 보안의 회원 등록을 취소(회원달되) 할 수 있으며, 계속 사용의 경우는 약관 변경에 대한 등의로 간추됩니다. 반성과<br>한 동의합니다         ③ 동의합니다       ⑥ 동의하지 않스니다 <b>1.1인정보 수집 및 이용동의 [필수] 1.1인정보의 수집함은 및 수집방법</b> 가 운동적용 등 약안전청보시스템에서는 가는 가만 의 회원 서비스 제공을 위한 편수청보와 정보수 체 각각의 가호와 별모에 맞는 서비스 제공을 위한 선택정보로 수<br>관하여 다음의 정보를 수접하고 있습니다. 산태 사업을 입력하지 않아도 서비스 이용에 제한이 없습니다. 또한 정보수체의 기본적 인권 취정의 우리가 있는 민리한<br>개인정보(사상·산법, 노동조합·정님의 가입·달록 정치적 건데, 건강, 상행용, 유전정보 및 법회 상에 의 관직 정보 등)는 수립하지 않습니다.         나타 신행 정보를       ····································                                                                                                    | <br>이용약관 [필수]                                                                                  |                                                                        |                                                                        |                                                                                 |                                              |                                                       |
| 제2조(역관의 효력과 변경)         1.5日 사이트는 카하가 본 약관 내용에 동의하는 것을 조건으로 귀하에게 서비스를 제공할 것이며, 귀하가 본 약관의 내용에 동의하는 경우, 당 사이트의 서비스 제공<br>행위 및 귀하의 서비스 사용 행위에는 본 역관이 우선적으로 적용될 것입니다.         2.5日 사이트는 본 약관을 사천 고지 없이 변경할 수 있으며, 반광단 약관은 당 사이트 사이트 내에 공지함으로써 이용자가 취접 확인하도록 할 것입니다. 이용자가<br>반경된 약관에 동의하지 아니하는 점우, 이용자는 본연의 회원 등록을 취소(회원달되) 할 수 있으며, 계속 사용의 경우는 약관 반경에 대한 동의로 간주됩니다. 반영<br>가입정보 수집 및 이용동의 [필수]         ************************************                                                                                                    | 제2조(역관의 효력과 변경)         1. 당 사이트는 가하가 본 약관 내용에 등의하는 것을 조건으로 지하에게 사비스를 제공할 것이며, 귀하가 본 약관의 내용에 등의하는 경우, 당 사이트의 사비스 새롱 행위에는 본 역관이 우신적으로 적용될 것입니다.         2. 당 사이트는 본 약관을 사친 고지 없이 변경할 수 있으며, 변경된 약관은 당 사이트 내에 공지함으로써 이용자가 직접 확인하도록 할 것입니다. 이용자가 반경된 약관에 대한 등의로 간축됩니다. 반경         3. 당 의합니다       ① S의하지 않습니다         ************************************                                                                                                    | 제 1장 충칙<br>제1조(목적)<br>본 약관은 동약안전정보시스<br>타 필요한 사형을 규정함을 !                                       | 템 ( 이하 <sup>*</sup> 당 사이트 <sup>*</sup> ) 이 /<br>록적으로 합니다.              | 왜공하는 모든 서비스 ( 이하                                                       | <sup>*</sup> 서비스 <sup>*</sup> )의 이용조컨 및 철차, (                                   | 기용자와 당 사이트의                                  | 권리, 의무, 책임사항과 기                                       |
| <ul> <li>중의합니다</li> <li>중의합니다</li> <li>중의합니다</li> <li>중의합니다</li> <li>지안정보의 수집 및 이용등의 [필수]</li> <li>1.개안정보의 수집 함복 및 수집방법<br/>가. 등촌진흡청 농악안전청보시스템에서는 기본 사인 회원 서비스 재공을 위한 필수정보와 정보주체 각각의 기호와 필요에 맞는 서비스 제공을 위한 선택정보로 구<br/>분하여 다음의 정보를 수집하고 있습니다. 선택, 보를 입력하지 않아도 서비스 이용에 세한이 없습니다. 또한 정보주체의 기본적 안권 침색의 우려가 있는 민감연<br/>개안정보(시상·신념, 노동조합·창녕의 가입·탈토 정치적 컨셉, 컨킹, 정생활, 유진정보 및 범죄권격에 관한 정보 등)는 수집하지 않습니다.</li> <li>나·수집하는 개안정보의 형목<br/>- 필수형목 : 상호(업체망), 대표자 성명, 추소, 안<br/>서(휴대폰), 사업자동록번호<br/>- 선택형목: 이메일</li> <li>다. 서비스 이용과정에서 아메와 같은 정보들이 지동으로 생성되어 수첩될 수 있습니다.</li> </ul>                                                                                                    | <ul> <li>중의합니다 · 등의하지 않습니다</li> <li>가인정보 수집 및 이용동의 [필수]</li> <li>가인정보 수집 및 이용동의 [필수]</li> <li>가인정보 수집 및 이용동의 [필수]</li> <li>가 등촌진혼청 등의안전정보시스템에서는 기능 여인 회원 서비스 제공을 위한 필수정보와 정보수체 각각의 기호와 필요에 맞는 서비스 제공을 위한 선택정보로 구<br/>강선어 다음의 정보를 수접하고 있습니다. 선택상보를 압력하지 않아도 서비스 이용에 제한이 없습니다. 또한 정보주체의 기본적 안권 침색의 우려가 있는 민감한<br/>개안정보서 사상·산립, 노동조합·정당의 가입·보달 · 정치처 견해, 건강, 성생활, 유전정보 및 법회경액에 관한 정보 등)는 수집하지 않습니다.</li> <li>나 수집하는 개안정보의 형목<br/>- 필수형목: 상호(업체명), 대표자 성명, 주소, 안 가서(휴대폰), 사업자동록번호<br/>- 산태항목: 이메일</li> <li>다. 서비스 이용과정에서 아메와 같은 정보들이 가동으로 생성되어 수집될 수 있습니다.</li> <li>중의하니다 · · · · · · · · · · · · · · · · · · ·</li></ul>                                                                                                    | 제2조(약관의 효력과 변경)<br>1 당 사이트는 귀하가 본 약:<br>행위 및 귀하의 서비스 사용<br>2 당 사이트는 본 약관을 사<br>변경된 약과에 동의하지 아니 | 반내용에 동의하는 것을 7<br>행위에는 본 약관이 우선조<br>한 고지 없이 변경할 수 있으<br>하는 경우, 이용자는 본인 | [컨으로 귀하에게 서비스를<br> 으로 적용될 것입니다.<br>2며, 변경된 약관은 당 사이<br>의 회원 등록을 취소(회원딜 | 제공할 것이 <mark>며</mark> , 귀하가 본 약관의<br>트 사이트 내에 공지함으로써 이용<br>퇴) 할 수 있으며, 계속 사용의 경 | 내용에 동의하는 경목<br>용자가 직접 확인하도<br>우는 약관 변경에 대한   | ?, 당 사이트의 서비스 제공<br>록 할 것입니다. 이용자가<br>1 동의로 간추됩니다. 변경 |
| 가인정보 수집 및 이용등의 [필수]         1개인정보의 수집항목 및 수집방법         가. 농촌진흥청 농약안전정보시스템에서는 기본적인 회원 서비스 제공을 위한 필수정보와 정보추제 각각의 기호와 필요에 맞는 서비스 제공을 위한 선택정보로 구<br>분야여 다음의 정보를 수실하고 있습니다. 선택, 단을 입력하지 않아도 서비스 이용에 제한이 없습니다. 또한 정보추체의 기본적 안권 침색의 우려가 있는 만감한<br>개인정보(사상·신념, 노동조합, 정당의 가입·달로, 정치적 견해, 건강, 성생활, 유진정보 및 법죄강력에 관한 정보 등는 수집하지 않습니다.         나. 수집하는 개인정보의 형목         - 필수형목: 산호(법체평), 대표자 성명, 추소, 안 '처(휴대폰), 사업자등록번호         - 선택형목: 이메일         다. 서비스 이용과정에서 아메와 같은 정보들이 '취동으로 생성되어 수집될 수 있습니다.                                                                                                    | 가인정보 수집 및 이용등의 [필수]         1개인정보의 수집항목 및 수집방법<br>가. 등초진흥청 등의안전정보시스템에서는 기능 사인 회원 서비스 새공을 위한 필수정보와 정보수체 각각의 가호와 필요에 맞는 서비스 제공을 위한 전태정보로 로<br>보하여 다음의 정보를 수집하고 있습니다. 선택, 보를 압력하지 않아도 서비스 이용에 새한이 없습니다. 또한 정보주체의 가본적 안권 침혜의 우려가 있는 민감한 개안정보(사상-산념, 노동조합·경령의 가입-널말) 정치치 건례, 건강, 성생활, 유진정보 및 법회경력에 관한 정보 등)는 수집하지 않습니다.         나. 수집하는 개안정보의 형목<br>- 필수한목: 상호(업체명), 대표자 성명, 주소, 연구처(휴대폰), 사업자동록번호<br>- 신태형목: 이메일       치치 건례, 건물 양성되어 수집될 수 있습니다.         다. 서비스 이용과정에서 아메와 같은 정보들이 것으로 생성되어 수집될 수 있습니다.       *         ③ 동의합니다       ⑤ 동의합니다                                                                                                    | 등의합니다 〇 동의                                                                                     | 리하지 않습니다                                                               |                                                                        |                                                                                 |                                              |                                                       |
| 1. 개인정보의 수집항목 및 수집방법       ************************************                                                                                                    | 1. 개인정보의 수집항목 및 수집방법       기. 농촌진혼청 농약안전 정보시스템에서는 기능적인 회원 서비스 제공을 위한 필수정보와 정보수체 각각의 가호와 필요에 맞는 서비스 제공을 위한 선택정보로 구 분석어 다음의 정보를 수집하고 있습니다. 선택상보를 입력하지 않아도 서비스 이용에 제한이 없습니다. 또한 정보주체의 기본적 인권 침혜의 우리가 있는 민감한 계안정보(사상·산님, 노동조합·정당의 기업·설도 정차적 견에, 건간, 성생활, 유진정보 및 범죄권각에 관한 정보 등)는 수집하지 않습니다.       나·수집하는 개인정보의 형목         · 분수합력: 상호(업체명), 대표자 성명, 주소, 안당처(휴대폰), 사업자동 록번호       · 선택함목: 이메일         · 다. 서비스 이용과정에서 아메와 같은 정보들이 가동으로 생성되어 수집될 수 있습니다.       · ·         · · 시비스 이용과정에서 아메와 같은 정보들이 가동으로 생성되어 수집될 수 있습니다.       · ·         · · 동의합니다       · · · · · · · · · · · · · · · · · · ·                                                                                                    | <br>개인정보 수집 및 이용                                                                               | ·동의 [필수]                                                               |                                                                        |                                                                                 |                                              |                                                       |
| 다. 수집하는 개인정보의 형목<br>- 필수정목: 상호입체명), 대표자 성명, 주소, 연 <mark>다</mark> 서(휴대폰), 사업자등록번호<br>- 컨텍형목: 이메일<br>다. 서비스 이용과정에서 아래와 같은 정보들이 <mark>자동으로 생성되어 수집될 수 있습니다.</mark>                                                                                                    | 나, 수집하는 계안정보의 형목<br>- 필수항목 : 상호(업체명), 대표자 성명, 주소, 안, 처(휴대폰), 사업자등록번호<br>- 전력형목 : 이메일<br>다. 서비스 이용과정에서 아래와 같은 정보들이 가동으로 생성되어 수첩될 수 있습니다.                                                                                                    | 1. 개인정보의 수집항목 및 4<br>기. 농촌진흥창 농약안전정도<br>분하여 다음의 정보를 수집 <sup>6</sup><br>개인정보(사상·신념, 노동조         | <b>\집방법</b><br>!시스템에서는 기본적인 3<br>[고 있습니다. 선택정보를<br>참-정당의 가입-탈토 정치/     | 되원 서비스 제공을 위한 필·<br>입력하지 않아도 서비스 이<br>ኣ 견해, 건강, 성생활, 유전장               | ·성보와 정보주체 각각의 기호와<br>용에 제한이 없습니다. 또한 정보<br>보도 및 범죄경력에 관한 정보 등);                 | 필요에 맞는 서비스 /<br>주체의 기본적 인권 칟<br>는 수집하지 않습니다. | 내공을 위한 선택정보로 구<br>해의 우려가 있는 민감한                       |
| 다. 서비스 아용과정에서 아래와 같은 정보들이 차동으로 생성되어 수첩될 수 있습니다.                                                                                                    | 다. 샤비스 아용과정에서 아메와 같은 정보들이 지동으로 생성되어 수첩될 수 있습니다.                                                                                                    | 다. 수집하는 개인정보의 형!<br>- 필수항목 : 상호(업체명), 대<br>- 선택항목 : 이메일                                        | 락<br>표자 성명, 추소, 연락처(휴                                                  | 대폰), 사업자등록번호                                                           |                                                                                 |                                              |                                                       |
|                                                                                                    | ● 동의합니다 ── 동의하지 않습니다                                                                                                    | 다. 서비스 이용과정에서 아                                                                                | 배와 같은 정보들이 <mark>차</mark> 동으                                           | 로 생성되어 수집될 수 있습                                                        | 니다.                                                                             |                                              |                                                       |

- ① 회원유형에 판매업을 체크합니다
- ② 이용약관 및 개인정보 수집 동의에 체크합니다
- ③ 다음단계 버튼을 클릭합니다

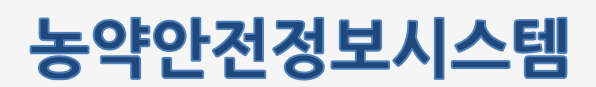

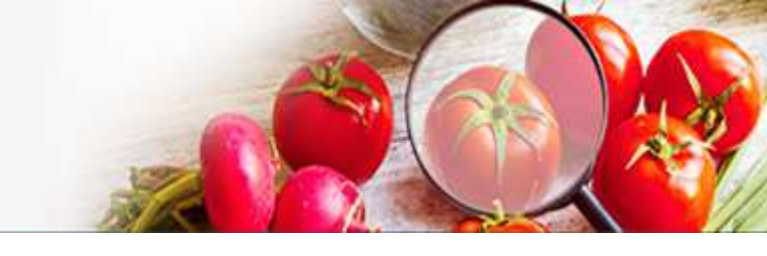

#### 농약안전정보시스템 회원가입을 위한 화면 입니다.

| 일반사용자         제조/수입/원제업         판매업         판매관리인         수출입방제업         값           1         약관동의         3         정보입력         4         가입완료 | 경 <b>모 왁인을 우</b><br> 중은 본인명의의 휴대 | <b>  애 인승이 필요</b><br>배전화가 필요합니다. | 압니나.             |        |        | 0             |
|----------------------------------------------------------------------------------------------------|----------------------------------|----------------------------------|------------------|--------|--------|---------------|
| 1       약관동의       2       본인인증       3       정보입력       ④       가입완료                                                                             | 일반사용자                            | 제조/수입/원제업                        | 판매업              | 판매관리인  | 수출입방제업 | │<br>소포장판매관리인 |
| 휴대폰본인확인         1           환명명의의 휴대폰을 통한 본인인증을 진행합니다.         인증하기                                                                               | 1) 약관동                           | :e) >                            | 2 본인인증           | 3 정보입력 | 2      | ④ 가입완료        |
| 유의사항<br>팝업창이 나타나지 않으면 브리우지의 팝업차단을 해제해 주시기 바랍니다.<br>개인 정보는 동의 없이 공개되지 않으며 개인정보보호정책에 의해 보호받고 있습니다. 농촌진흥청은 농약안전정보시스템 이용에 있어 개인정                      |                                  | 의사항                              | 우지의 반영차단을 해제해 주시 | 기바랍니다. |        |               |

· 농촌진흥청

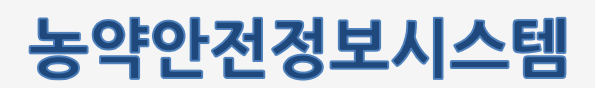

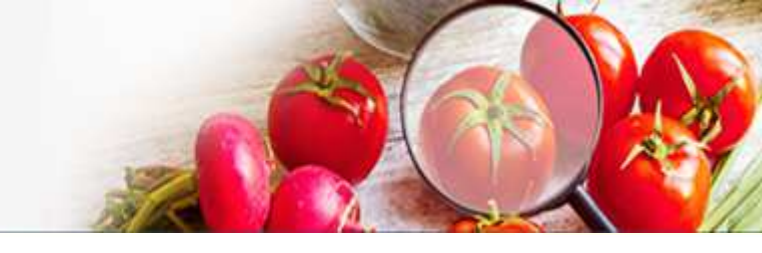

#### 농약안전정보시스템 회원가입을 위한 화면 입니다.

| <b>회원 정보를 입</b><br>원활한 서비스를 위해 필 | <b>력하고 회원가입</b><br>수입력항목을 반드시 입력? | <b>을 완료합니다.</b><br>해제요 |                   |        |                             |
|----------------------------------|-----------------------------------|------------------------|-------------------|--------|-----------------------------|
| 일반사용자                            | 제조/수입/원제업                         | 판매업                    | 판매관리인             | 수출입방제업 | Q<br><u>^</u> रुरुस्णस्वर्थ |
| (1) 약관동                          | 의 > (                             | 7 본인인증                 | ③ 정보입력            | g.     | ④ 가입완료                      |
|                                  |                                   |                        |                   | -      |                             |
| *이름                              | 배진석                               |                        |                   |        |                             |
| *010101                          |                                   | Q 중복확인                 |                   |        |                             |
| *비밀번호                            |                                   | 0 8자리 이상 1             | 광문, 숫자, 특수문자를 혼합해 | 서 사용   |                             |
| *비밀번호 확인                         |                                   |                        |                   |        |                             |
| *휴대전화번호                          | 010-3043-6268                     |                        |                   |        |                             |
| 이메일주소                            |                                   |                        | @                 |        | 0                           |
| 이매일주소                            | 2                                 | / 저장                   | @<br>취소           |        |                             |

#### 화면설명

① ID 입력 후 중복확인을 합니다. 필수정보는 모두 입력합니다.

② 저장 버튼을 눌러 회원가입을 완료합니다.

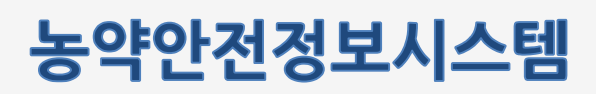

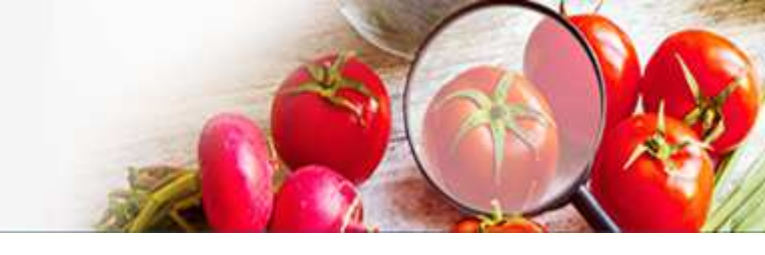

농약안전정보시스템 회원가입을 위한 화면 입니다.

| <b>회원유형을 먼</b><br>회원이 되시면 개인맞춤 | 저 선택하시면 보<br>5 서비스 등 다양한 정보를 이 | <b>L다 편리하게 전</b><br>비용하실 수 있습니다. | 행하실 수 있습니       | 다.        |                                 |
|--------------------------------|--------------------------------|----------------------------------|-----------------|-----------|---------------------------------|
| 일반사용자                          | 제조/수입/원제업                      | 판매업                              | 판매관리인           | 수출입방제업    | R<br><u>A</u> म्रुस्मारग्रेग्रे |
| ① 약관동                          | 의 🕨 (                          | 2 <mark>본인인증</mark>              | 3 정보입력          | h         | 🔇 가입완료                          |
|                                | ※ 로그인에 문제                      | 가 발생하는 경우 아래 인                   | 내된 전화번호로 문의하여 - | 주시기 바랍니다. |                                 |
|                                | 1                              | 홈으로                              | 로그인하기           |           |                                 |
| 시                              | 스템 사용 문의 안내                    | Circlet 062-228-09               | 22              |           |                                 |

① 홈으로 버튼을 눌러 메인 페이지로 이동합니다.

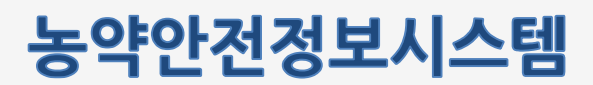

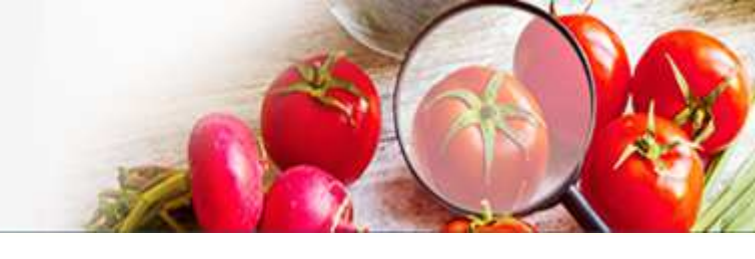

## 2.3 로그인 및 로그아웃

농약안전정보시스템의 판매관리인의 기능을 사용하기 위하여 로그인 하는 화면입니다.

| 로그인         로그인         노츠진흥청 농약안전정보시스템에 오신 것을 환영합니다.         도너 편리한 정보이용 및 개인화 서비스를 위한 로그인이 필요합니다.         1         아이디를 입력하세요         1         1         이디를 입력하세요         3                                                                                                    | <u>こ</u><br><u>こ</u><br><u>こ</u><br><u>2</u><br><u>2</u><br><u>2</u><br><u>5</u><br><u>5</u><br><u>5</u><br><u>5</u><br><u>5</u><br><u>5</u><br><u>5</u><br><u>5</u>                                                                                                    | この       この         この       この         この       この         この       この         この       1         1       1         1       1         1       1         1       1         1       1         1       1         1       1         1       1         1       1         1       1         1       1         1       1         1       1         1       1         1       1         1       1         1       1         1       1         1       1         1       1         1       1         1       1         1       1         1       1         1       1         1       1         1       1         1       1         1       1         1       1         1       1         1       1         1       1                                                                                                    | <complex-block>         로그인         도하고하고 하고 아이지 하고 아이지 아이지 아이지 아이지 아이지 아이지 아이지 아이지 아이지 아이지</complex-block>                                               | 민원서비스 | 농약정보                                           | 안전정보                                                         | 법령/고시/알림                                            | 기관/단체                              | 로그인 회원가입  | •   |
|----------------------------------------------------------------------------------------------------|----------------------------------------------------------------------------------------------------|----------------------------------------------------------------------------------------------------|----------------------------------------------------------------------------------------------------|-------|------------------------------------------------|--------------------------------------------------------------|-----------------------------------------------------|------------------------------------|-----------|-----|
| 로그인 <b>S촌진흥청 농약안전정보시스템에 오신 것을 환영합니다.</b> 도대 편리한 정보이용 및 개인화 서비스를 위한 로그인이 필요합니다.         1         아이디를 입력하세요         3                                                                                                    | またこの時、ためでいたのなは人人目的「なん」ならいなのなし、したのでいたのでは、         したのでに、         1         1         1         1         1         1         1         1         1         1         1         1         1         1         1         1         1         1         1         1         1         1         1         1         1         1         1         1         1         1         1         1         1         1         1         1         1         1         1         1         1         1         1         1         1         1         1         1         1         1         1         1         1 | 三フロ 「日本の学校の学校の学校の学校の学校の学校の学校の学校の学校の学校の学校の学校の学校の                                                                                                    | 보다 만하고 다 가 다 가 다 가 다 가 다 가 다 가 다 가 다 가 다 가 다                                                                                                    |       |                                                |                                                              |                                                     |                                    | ☆   로그인   | 로그인 |
| 농촌진흥청 농약안전정보시스템에 오신 것을 환영합니다.         보다 편리한 정보이용 및 개인화 서비스를 위한 로그인이 필요합니다.         1         아이디를 입력하세요         1         1         1         1         1         1         1         1         1         1         1         1         1         1         1         1         1         1         1         1         1         1         1         1         1         1         1         1         1         1         1         1         1         1         1         1         1         1         1         1         1         1         1         1         1         1         1         1         1         1         < | 노츠진흥청 농약안전정보시스템에 오신 것을 환영합니다.         보다 편리한 정보이용 및 개인화 서비스를 위한 로그인이 필요합니다.         이미디를 입력하세요         비면번호를 입력하세요         이미디찾기       비면번호찾기         아이디찾기       비면번호찾기                                                                                                    | SEADESA SOCIADADADADIO SOLICADE SUBSILIA         Lar Beite Bachelle gu #ritein kultureile neite scalooli guestructureile         Image: Image: | backack back back back back back back   back back back back back back back   back back back back back back back   back back back back back back back back | 로그인   |                                                |                                                              |                                                     |                                    |           |     |
| 아이디 찾기 비밀번호 찾기 회원가입                                                                                                    |                                                                                                    | 발림 기관/단체 요청게시판 🗙 🤇 🗐                                                                                                    | 양림 기관/단체 요청게시판<br>(해진석님 반갑습니다:<br>위 회원정보 순정<br>(단 로그어웃 유 고옥신청<br>- 고옥입추중출역                                                                                |       | 응 손 신 응<br><u> </u><br>1 아이다:<br>2 비밀번:<br>아이다 | 응상 등 약 인수<br>로다 편리한 정보이<br>를 입력하세요<br>호를 입력하세요<br>시찾기   비밀번의 | 1 정 모 시 스 뎀 에 스<br>용 및 개인화 서비스를 위한<br>3 로그인<br>호 찾기 | 오신 것들 완영법<br>! 로그인이 필요합니다.<br>회원가입 | 2 L L L . |     |

- ① 아이디 를 입력합니다.
- ② 패스워드를 입력합니다.
- ③ 로그인 합니다.
- ④ 로그인 하였을 경우 로그아웃 버튼을 눌러 시스템에서 로그아웃 합니다.

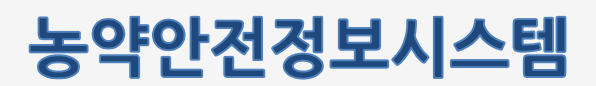

#### 2.4 아이디/비밀번호 찾기

아이디/비밀번호를 분실하였을 경우 조회하는 기능입니다.

| Γ        |                                            |                                     |                              |                             |                                                        |                                                                   |      |  |
|----------|--------------------------------------------|-------------------------------------|------------------------------|-----------------------------|--------------------------------------------------------|-------------------------------------------------------------------|------|--|
|          | 민원서비스                                      | 농약정보                                | 안전정보                         | 법령/고시/알림                    | 기관/단체                                                  | 로그인 회원가입                                                          |      |  |
|          |                                            |                                     |                              |                             |                                                        | 🛆   로그인                                                           | 로그인  |  |
|          | 로그인                                        |                                     |                              |                             |                                                        |                                                                   |      |  |
|          |                                            | 농촌진흥                                | 동 <b>청 농약안</b><br>보다 편리한 정보이 | 전정보시스템에 요<br>용및 개인화 서비스를 위한 | <b>오신 것을 환영힡</b><br>탄로그인이 필요합니다.                       | 나다.                                                               |      |  |
|          |                                            | 아이디                                 | 를 입력하세요                      |                             |                                                        |                                                                   |      |  |
|          |                                            | 비밀번                                 | 호를 입력하세요                     |                             |                                                        |                                                                   |      |  |
|          |                                            |                                     |                              | 로그인                         |                                                        |                                                                   |      |  |
|          |                                            | ołojc                               | 다 찾기 📗 비밀번                   | 호찾기                         | 회원가입                                                   |                                                                   |      |  |
|          |                                            |                                     |                              |                             |                                                        |                                                                   |      |  |
|          |                                            |                                     |                              | 2                           |                                                        |                                                                   |      |  |
|          |                                            |                                     |                              | 비밀번호 찾기                     |                                                        |                                                                   |      |  |
| 이 아이디 찾기 | ¥                                          |                                     |                              |                             | 비밀번호는 회원님의 정5<br>아이디와 본인 인증을 통해 초기화하여<br>본인 인증을 위한 휴대관 | 본를 보다 안전하게 보호하기 위해<br>有 재설정 하실 수 있도록 도와드리고 있<br>폰 본인확인을 진행해 주십시오. | 습니다. |  |
| ā        | 아이디를 찾기 위해서는 회<br>본인 인증을 위한 휴대폰<br>휴대폰본인확인 | 원님의 본인 인증이 필요합니다<br>본인확인을 진행해 주십시오. | 0159171                      |                             | 아이디 입력                                                 |                                                                   |      |  |
|          | 본안명의의 휴대폰을 통한 본안인증을 진                      | 행합니다.                               | 신동에게                         |                             | <b>휴대폰본인확인</b><br>본인명의의 휴대폰을 통한 본인인증을 전                | 1행합니다.                                                            | 인증하기 |  |
|          |                                            |                                     |                              |                             |                                                        |                                                                   |      |  |
|          |                                            |                                     |                              |                             |                                                        |                                                                   |      |  |
| 화면설명     |                                            |                                     |                              |                             |                                                        |                                                                   |      |  |

① **아이디 찿기** : 휴대폰 본인인증을 통하여 아이디를 찾습니다

② 비밀번호 찾기 : 비밀번호를 찾고자 하는 아이디를 입력 후 다음단계 버튼을 클릭한후 휴대폰 본인인증을 통하여 패스워드를 변경하는 화면으로 이동합니다

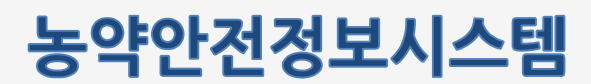

- 3. 마이페이지
  - 3.1 회원정보 수정

#### 3.1.1 회원정보 수정 및 비밀번호 변경

개인 정보를 수정 하는 화면입니다.

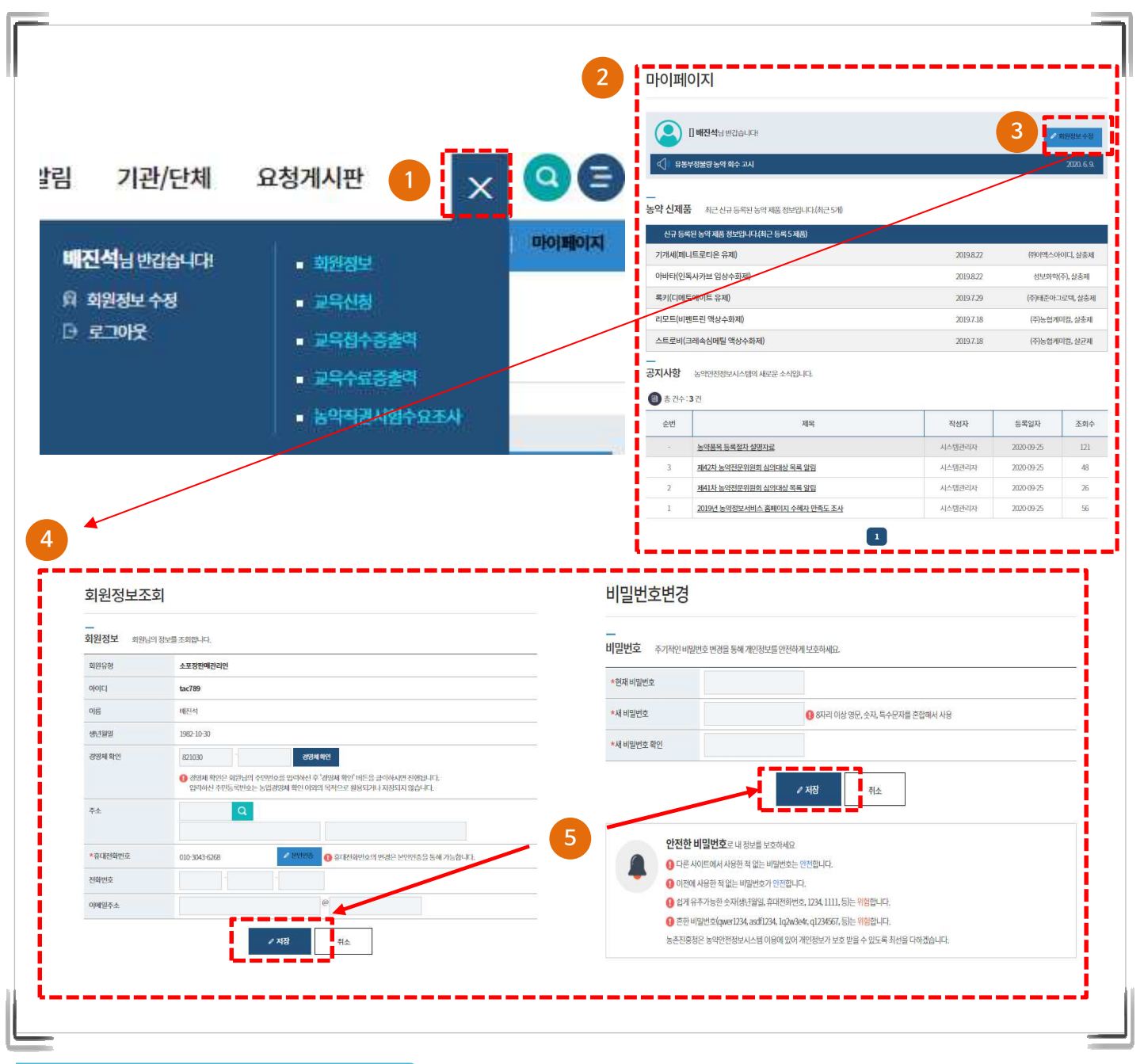

- ① 로그인 후 상단의 마이페이지 버튼을 클릭합니다.
- ② 마이페이지 접근 시 농약신제품, 공지사항 등의 대시보드를 제공합니다.
- ③ ~ ④ 회원정보 수정 버튼을 클릭하여 수정화면으로 이동하고 여러가지 정보를 변경할 수 있습니다.
- ⑤ 수정 버튼을 눌러 수정된 정보를 저장합니다.

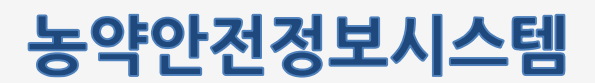

## 3.2 교육신청

교육 신청 및 수료내역을 조회하는 화면입니다.

| 교육 | 년도 전체             | ~                                                                                                    |                                    |                            |                          |         |
|----|-------------------|----------------------------------------------------------------------------------------------------|------------------------------------|----------------------------|--------------------------|---------|
|    |                   | • 검색초기화                                                                                                |                                    | ۹                          | 검색                       |         |
|    | 총 건수 : <b>2</b> 건 |                                                                                                    |                                    |                            | 배진석님의 교육 신청 및 수:         | 료 내역입니다 |
| 번호 | 교육일자              | 교육장소                                                                                                   | 교육대상                               | 접수일자                       | 소속(판매상)                  | 수료      |
| 2  | 2020.5.31.        | <u> 온라인(17))</u>                                                                                       | 시판상+농협                             | 2020.5.25.                 | 벌교농협조성지점                 | 수료      |
| 1  | 2019.3.26.        | 하니움문화스포츠센터                                                                                             | 농협                                 | 2019.3.5.                  | 벌교농협조성지점                 | 수료      |
|    | 안<br>접수<br>* 1    | 내<br>한 교육의 ' <b>교육 취소</b> ', <b>'접수증', '수료증'</b> 의 출력은 화면<br>교육 상세 화면으로의 이동은 위의 목록에서 <b>'교육장소</b> '(명결 | -<br>상에 조회된 교육의 성<br>: 표시된 항목)을 마우 | 3<br>상세화면(세부내역<br>스로 클릭하세요 | ▲ 금년도 교육 조회 화면)에서 가능합니다. | 신청      |

- ① 교육 신청 및 수료내역 조회 조건입니다. 조회 조건을 입력 후 조회 버튼을 클릭합니다.
- ② 교육장소를 클릭하여 상세화면으로 이동합니다.
- ③ 금년도 교육 신청 버튼을 클릭하여 교육 신청 화면으로 이동합니다.

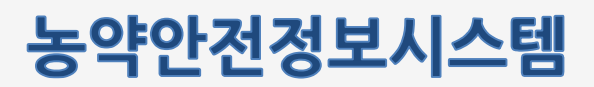

## 3.2 교육신청

판매관리인 교육 신청내역 상세 화면입니다.

| 교육                     | [시판상+농혐] 532(2020년 11월 215                                                                                                    | 21)                                                                              |                                              |
|------------------------|----------------------------------------------------------------------------------------------------|----------------------------------------------------------------------------------|----------------------------------------------|
| 교육종류                   | 판매 <mark>관리면 교육</mark>                                                                                                    | 교육종류                                                                             | 시판상+농협                                       |
| 시도                     | 대구광역시                                                                                                    | 장소                                                                               | 532                                          |
| 교육일자                   | 2020년 11월 21일                                                                                                    | 교육접수기간                                                                           | 2020. 11. 18. ~ 11. 19.                      |
| 교육인원                   | 40명 [접수/잔여 : 1/39]                                                                                                    | 주소                                                                               | [06578] 서울특별시 서초구 반포대로39길 64<br>5 2123123123 |
| 교육 진행 상태               | 교육일자 전업니다. 지정된 일자(20<br>※ 교육 당일 이전까지는 교육신청들                                                                                                    | 20년 11월 21일)에 교육을 수료하세요<br>출 취소할 수 있습니다.                                         | 2.                                           |
| <br>신청자(판매관리인          | !) 정보                                                                                                    |                                                                                  |                                              |
| 성명                     |                                                                                                    |                                                                                  |                                              |
| 생년월일                   |                                                                                                    |                                                                                  |                                              |
| 휴대전화번호                 |                                                                                                    |                                                                                  |                                              |
| 사진파일                   | 🗊 sameplejpg 🖄                                                                                                    |                                                                                  |                                              |
| 소속업체                   | 별교농협조성치점                                                                                                    |                                                                                  |                                              |
| 대표자                    | 김기순                                                                                                    | 전화번호                                                                             |                                              |
| 업체주소                   | 보성군 조성면조성로 91                                                                                                    |                                                                                  |                                              |
| 교육신청 취소                |                                                                                                    | 3                                                                                | 접수중 출력 목목                                    |
| 신전<br>전<br>수<br>1<br>2 | 성하신 교육의 <b>취소</b> 는 교육 시행 전날까지 가능<br><b>수중</b> 의 출력은 교육 신청 야후부터 교육 당일<br>료중의 출력은<br>판매관리인의 필수항목이 입력되어 있거나<br>판매관리인 정보변경 요정을 하신 경우에는 달<br>교육 실세 화면으로의 이동은 위의 목록에서 '교 | s췹니다.<br>까지 출력이 가능합니다.<br>1당자(처리지)의 반영 처리 이후 출력이<br><b>고요장소'</b> (만축 표시되 허명은 마우) | [가능합니다.<br><로 크리하네요                          |

- ① 교육신청 내역 상세정보입니다.
- ② 교육신청 취소 버튼을 눌러 신청한 교육을 취소 할 수 있습니다.
- ③ 접수증 출력:교육 접수증을 출력합니다. 목록:목록 페이지로 이동합니다.

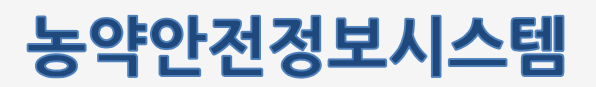

## 3.2 교육신청

판매관리인 교육 수료내역 상세 화면입니다.

| 교육                               | [시판상+농협] 온라인(1기)(2020년 5월 3                                                                                                    | [시판상+농협] 온라인(1기)(2020년 5월 31일)                                            |                          |  |  |  |  |
|----------------------------------|----------------------------------------------------------------------------------------------------|---------------------------------------------------------------------------|--------------------------|--|--|--|--|
| 교육종류                             | 판매관리인 교육                                                                                                    | 교육종류                                                                      | 시판상+농협                   |  |  |  |  |
| 시도                               | 온라인 교육                                                                                                    | 장소                                                                        | 온라인(17])                 |  |  |  |  |
| 교육일자                             | 2020년 5월 31일                                                                                                    | 교육접수기간                                                                    | 2020. 5. 25. ~ 5. 31.    |  |  |  |  |
| 교육인원                             | 1,000명 [접수/잔여 : 838/162]                                                                                                    | 주소                                                                        | <u> 농촌인적자원개발센터 온라인교육</u> |  |  |  |  |
| 교육 진행 상태                         | 수료                                                                                                    |                                                                           |                          |  |  |  |  |
| <br>신청자(판매관리업                    | 인) 정보                                                                                                    |                                                                           |                          |  |  |  |  |
| 성명                               |                                                                                                    |                                                                           |                          |  |  |  |  |
| 생년월일                             |                                                                                                    |                                                                           |                          |  |  |  |  |
| 휴대전화번호                           |                                                                                                    |                                                                           |                          |  |  |  |  |
| 사진파일                             |                                                                                                    |                                                                           |                          |  |  |  |  |
| 소속업체                             | 벌교농협조성지점                                                                                                    |                                                                           |                          |  |  |  |  |
| 대표자                              | 김기순                                                                                                    | 전화번호                                                                      | 061-857-6625             |  |  |  |  |
| 업체주소                             | 보성군 조성면조성로 91                                                                                                    |                                                                           |                          |  |  |  |  |
| 정보변경요청                           |                                                                                                    | 3                                                                         | 수료증 출력 표목록               |  |  |  |  |
| 신<br>전<br>수<br>1<br>2<br>2<br>** | 청하신 교육의 <b>취소</b> 는 교육 시행 전날까지 가능합니<br>수증의 출력은 교육 신청 이후부터 교육 당일까지<br>호료증의 출력은<br>1. 판매관리안의 필수항목이 압력되어 있거나<br>2. 판매관리안 정보변경 요청을 하신 경우에는 담당자<br>교육 상세 화면으로의 아동은 위의 목록에서 ' <b>교육</b> | 니다.<br>출력이 가능합니다.<br>if(처리자)의 반영 처리 이후 출력이<br><b>장소</b> '(밑줄 표시된 항목)을 마우스 | 기능합니다.<br>노로 클릭하세요       |  |  |  |  |

- ① 교육수료 내역 상세정보입니다.
- ② 정보변경요청 버튼을 클릭하여 수정 페이지로 이동합니다.
- ③ 수료증 출력 : 교육 수료증을 출력합니다. 목록 : 목록 페이지로 이동합니다.

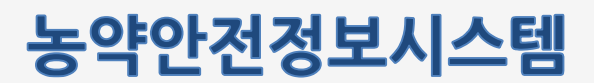

\_

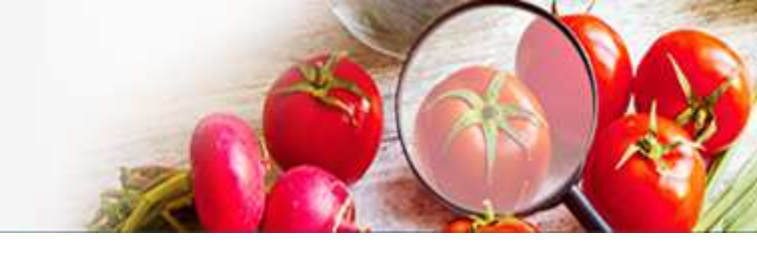

## 3.2 교육신청

교육수료 판매관리인 정보 변경 요청 화면입니다.

| 농약판매업 정보 |                       |                          | *표시 항목은 필수입력 시 | 방입니 |
|----------|-----------------------|--------------------------|----------------|-----|
| *농약판매업체  | 별교농협조성지점              |                          | ~              |     |
| 소속지자체    | 전라남도 보성군              | 전화번호                     | 061-857-6625   |     |
| 사업장소재지   | 보성군 조성면조성로 91         |                          |                |     |
| 판매관리인 정보 |                       |                          |                |     |
| 성명       |                       |                          |                |     |
| *생년월일    | 1968-11-21            |                          |                |     |
| *휴대전화번호  |                       |                          |                |     |
| 주소       | Q                     |                          |                |     |
|          |                       |                          |                |     |
| 사진파일     | ※ 변경하고자 하실 사진 규격은 반명  | 함(가로 cm × 4cm) 규격으로 올려주시 | 시기 바랍니다.       |     |
|          | · 한영대는 세도에/ 영구한 시간은 / | 작용한 매우 확인하는 두 x급니다.      | 파일선택           |     |

#### 화면설명

① 농약판매업 정보와 판매관리인 정보를 변경 할 수 있습니다. 필수사항은 모두 입력합니다.

② 저장버튼을 클릭하여 수정 사항을 저장합니다.

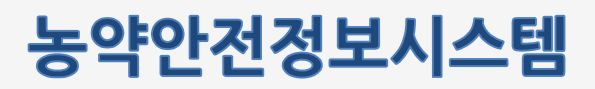

#### 3.2 교육신청

판매관리인 교육 신청 화면입니다.

|                                                                                                    | [시판성+등합]532(2020년 11월 21                                                                                                    | 195                                                                | •                                   |
|----------------------------------------------------------------------------------------------------|----------------------------------------------------------------------------------------------------|--------------------------------------------------------------------|-------------------------------------|
| 교육농류                                                                                                    | 판매권리인 고육                                                                                                    | 교육종류                                                               | 시판상+동합                              |
| 시도                                                                                                    | 대구경역시                                                                                                    | 정소                                                                 | 532                                 |
| 교육일자                                                                                                    | 2020년 11월 21일                                                                                                    | 교육접수기간                                                             | 2020, 11, 18, ~ 11, 19,             |
| 교육인원                                                                                                    | 40년 [참수/한며:0/40]                                                                                                    | 주소                                                                 | [06578] 시음특별시 서초구 번<br>5 2123123123 |
| <br>신청자(판매관리인                                                                                                    | 빈) 정보                                                                                                    |                                                                    |                                     |
| 성명                                                                                                    |                                                                                                    |                                                                    |                                     |
| 생년원일                                                                                                    |                                                                                                    |                                                                    |                                     |
| 휴대전화번호                                                                                                    |                                                                                                    |                                                                    |                                     |
| 사진파ၑ                                                                                                    | ※ 추후 수료증 충격 시 사용될 사진<br>※ 사진 규격은 변방함(가로 dn ×<br>※ 변경(또는 새로미) 힘색한 사진은                                                                                                  | (성명사원으로 함부하십시오.<br>40㎡) 규칙으로 올려주시기 바랍니다.<br>- 교육 신청을 저장한 이후 확인하실 수 | 있습니다. 파일산대                          |
| *소속암세                                                                                                    | 별교능협조성지점                                                                                                    |                                                                    |                                     |
| 대표자                                                                                                    | 君刀会                                                                                                    | 전화번호                                                               | Ę                                   |
| 입체주소                                                                                                    | 보상군 조심면조성로 91                                                                                                    |                                                                    |                                     |
| 개인정보 수집 및 (<br>1. 개인정보의 수립왕목<br>등존진용형 농억관련형<br>며, 문수 수진형목 제공<br>권수형목: 이름, 생산형<br>보, 개인정보 형목적 수<br>고목신형 지정(현료)<br>2. 개인정보의 수감이당<br>가.수점목적<br>고육 명단 관리 및 고도<br>나. 보유가간<br>명임등록 취소 시까지<br>③ 동역왕니다 | 이용동의 [필수]<br>12 보수집방법<br>보시스템에서는 원활한 판매권리인 교육을 전<br>가서에 따란 떨어액고육 함여 생가 등)이 보행<br>4 형목<br>8일 및 합편진학번호, 사진, 소속<br>용량방법.<br>용록적 및 보유·아용기간<br>속이수공(수료증) 발금<br>) 돌여야지 많습니다 | 행하고자 아래의 형목을 판수로 수립리<br>만 수 있습니다.                                  | 12 앞숨니다. 개인정보 제공 동석을 거부하            |

- ① 판매관리인 교육 신청 입력 사항입니다. 필수 사항은 모두 입력합니다.
- ② 개인정보 수집 이용동의를 읽어보고 체크합니다.
- ③ 저장 : 클릭하여 입력 사항을 저장합니다. 목록 : 클릭하여 목록화면으로 이동합니다.

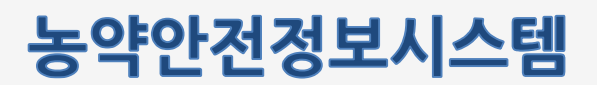

#### 3.3 교육접수증출력

교육접수증출력을 위한 조회 화면입니다.

| 124 D.1    |         | ■ 검색어 |            |                 |               |
|------------|---------|-------|------------|-----------------|---------------|
|            | ○ 검색초기화 |       |            | Q 검색            |               |
| 총 건수:1건    |         |       |            | 배진석님의 교육 신청 중 접 | 수증이 출력가능한 목록입 |
| 교육일자       | 시도      | 교육장소  | 접수일        | 접수자             | 소속업체          |
| 2020-11-21 | 대구광역시   | 532   | 2020-11-19 | 흥성현(판매관리인)      | 벌교농협조성지점      |
|            |         | 1     |            |                 |               |
|            |         |       |            |                 |               |
|            |         |       |            | 3               | 접수증 출력        |
|            |         |       |            | -               |               |
|            | . 11    |       |            | •               |               |

- ① 교육 접수증 출력 조회조건입니다. 조회 조건을 입력 후 조회 버튼을 클릭합니다.
- ② 접수증을 출력 할 교육을 선택합니다.
- ③ 선택한 교육의 접수증을 출력합니다.

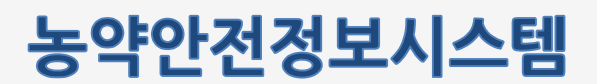

## 3.4 교육수료증출력

교육수료증출력을 위한 조회 화면입니다.

| 필수항                                   | 목전차            | 4      | ▼ ● 변경요청       | 전체           | <ul><li>✓ ■ 검식</li></ul> | <sup>북</sup> 어 |              |                    |
|---------------------------------------|----------------|--------|----------------|--------------|--------------------------|----------------|--------------|--------------------|
|                                       |                | ·) 검색: | 초기화            |              |                          | Q. 검색          |              |                    |
| · · · · · · · · · · · · · · · · · · · | 건수: <b>2</b> 건 |        |                |              |                          | 배진식            | 학님의 교육 수량    | 문 <del>내</del> 역입니 |
|                                       | 교육일자           | 시도     | 교육장소           | 생년월일         | 휴대전화                     | 소속업체           | 필수항목<br>입력여부 | 변경요청               |
|                                       | 020-05-31      | 온라인 교육 | <u>온라인(1기)</u> | 3 1968-11-21 | 010-4319-4000            | 벌교농협조성지점       | 입력완료         | 2                  |
|                                       | 019-03-26      | 전라남도   | 하니움문화스포츠센터     | 1968-11-21   |                          | 벌교농협조성지점       | 항목누락         | 2                  |
|                                       |                |        |                | 1            |                          |                |              |                    |
|                                       |                |        |                |              |                          |                | <u>ح</u> حہ  | 츠려                 |
|                                       |                |        |                |              |                          | 4              | 748          | 27                 |

- ① 교육 수료증 출력 조회조건입니다. 조회 조건을 입력 후 조회 버튼을 클릭합니다.
- ② 수료증을 출력할 교육을 선택합니다.
- ③ 교육장소를 클릭하여 상세화면으로 이동합니다.
- ④ 선택한 교육의 수료증을 출력합니다.

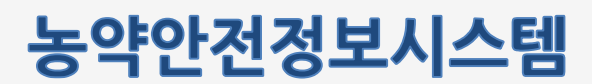

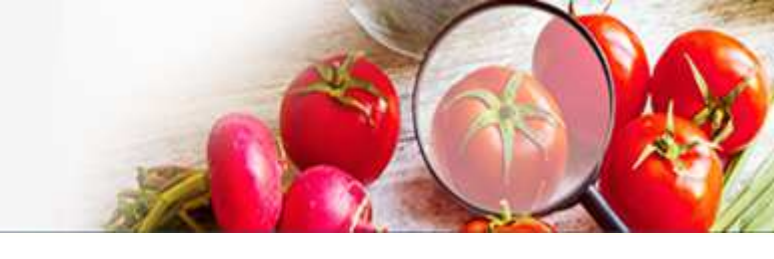

## 3.5 농약직권시험수요조사

농약직권시험수요조사 이용안내 화면입니다.

|                                             | 시험수요소사이용안내                                                                                                    |
|---------------------------------------------|----------------------------------------------------------------------------------------------------|
| <br>농약 직권시험                                 | 수요조사 이용안내                                                                                                    |
| - 국민 먹거리의 (                                 | 가전성 확보를 위해서는 반드시 등록된 농악만을 사용하여야 합니다.                                                                                                    |
| <ul> <li>농약은 농작물(<br/>말합니다.</li> </ul>      | 수목, 농림산물 포함)을 해하는 병해충(잡초 포함)으로부터 농작물을 보호하기 위하여 사용하는 살균제, 살충제, 제초제 등의 약제를                                                                                                    |
| - 현재 재배되고                                   | 있는 농작물 대부분은 농악이 없으면 정상적인 수확이 불가능하기 때문에 우리청에서는 먹거리의 안정적 생산 및 안전성이 확보될 수 있도록                                                                                                    |
| 영제요파가 위<br>- 농촌진흥청에서<br>등록하고 있으<br>양으니 아래 오 | 같아고 안전한 동역만을 전철하여 등록, 사용도록 하고 있습니다.<br>(는 등록된 농약이 척은 엽채류 등 소면척 재배 작물 등에 대하여 1998년 부터 적권시험을 실시하여 농가에서 사용가능한 농약을 지속 확대하여<br>-) 최근 재배작물이 다양해침에 따라 현장 의견을 수렴하여 사용가능 농약이 척은 농작물에 대해 적권등록을 확대하고자 수요조사를 실시하고<br>같이 수요조사 시스템에 전속하시어 시작하여 조시기 바랍니다. |
| ※ 지키니하이트로                                   | 에는 1 MC에 에서 사용하려면 그가봐도 운영하게 도하면 이렇게 하여 도시지 11 Colk1(17) Helt Int                                                                                                    |
| * 10480 84                                  | 은 중취에 대한 작중국대로, 독대 중국부사 to는 중국은 제공부사 to는 두 단장 지 까지까지가 아닙니다.                                                                                                    |
| <br>농약 직권시험                                 | 수요조사 신청하기                                                                                                    |
|                                             |                                                                                                    |
|                                             | □ 노야지권시험소으ㅈ사 내용은 고개된 소 이유을 알려드리며 이에 돈이해다                                                                                                    |
|                                             |                                                                                                    |
|                                             | 2 직원시험수요조사신청화면                                                                                                    |
|                                             |                                                                                                    |
|                                             |                                                                                                    |
|                                             | 노양 지권시허스요조사 시처가 과려하 무이야내                                                                                                    |
|                                             | 64 46487 #### C64 666 646                                                                                                    |
| a 💽 D                                       | 응수 수전·여름수표도가 신경수 전전·전국 전 전 전 전 전 전 전 전 전 전 전 전 전 전 전 전 전                                                                                                    |

- ① 직권시험수요조사 내용은 공개될 수 있음을 동의하고 체크합니다.
- ② 버튼을 클릭하여 직권시험 수요조사 신청 화면으로 이동합니다.

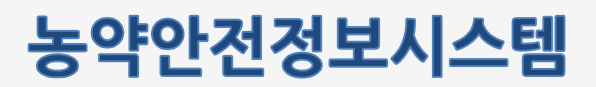

## 3.5 농약직권시험수요조사

농약직권시험수요조사 입력화면과 내역화면입니다.

| #TINITICI                                                                                                    | 18 1                                                                                     |                                                 |                                                                                                 |                                                                                                    | 4                                           |                                                                         |                                                                                                    |   |      |
|----------------------------------------------------------------------------------------------------|------------------------------------------------------------------------------------------|-------------------------------------------------|-------------------------------------------------------------------------------------------------|----------------------------------------------------------------------------------------------------|---------------------------------------------|-------------------------------------------------------------------------|----------------------------------------------------------------------------------------------------|---|------|
| 에메시크                                                                                                    |                                                                                          | 산맥                                              |                                                                                                 |                                                                                                    | •                                           |                                                                         |                                                                                                    | - |      |
| *작물명                                                                                                    |                                                                                          | -                                               | 9                                                                                               | 2 Ad                                                                                                    | 입리                                          |                                                                         |                                                                                                    |   |      |
| 작물정보 파일<br>(적물 "기타" 신                                                                                                    | ]청부<br>선택시 반드시 (                                                                         | 청                                               |                                                                                                 |                                                                                                    |                                             |                                                                         | 파일선택                                                                                                    |   |      |
| 부하세요)                                                                                                    |                                                                                          | <u>초 작물정</u>                                    | 보 첨부할 예시파일                                                                                      | <u>다운로드</u>                                                                                                    |                                             |                                                                         | 2                                                                                                    | 2 |      |
| *농작물부위                                                                                                    |                                                                                          | 선택                                              | ~                                                                                               | 기타 신태시 직접 [                                                                                                    | 발려                                          |                                                                         |                                                                                                    |   |      |
| *발생 병해충명                                                                                                    | 8                                                                                        |                                                 | Q                                                                                               | <mark>। (3)</mark> अब                                                                                                    | 입력                                          |                                                                         |                                                                                                    |   |      |
|                                                                                                    | 듕                                                                                        | 록요청 농약품목                                        | 8                                                                                               | 유효성                                                                                                    | 분함유량                                        | 용도구분                                                                    | 사용방법                                                                                                    |   | 7.11 |
| 12                                                                                                    |                                                                                          |                                                 |                                                                                                 |                                                                                                    |                                             |                                                                         |                                                                                                    | £ |      |
| -                                                                                                    |                                                                                          | 6                                               | 4                                                                                               |                                                                                                    |                                             |                                                                         | 선데 🗸                                                                                                    |   |      |
|                                                                                                    |                                                                                          |                                                 |                                                                                                 |                                                                                                    |                                             |                                                                         | _                                                                                                    | • | 11-0 |
| 4                                                                                                    |                                                                                          | 1                                               |                                                                                                 |                                                                                                    |                                             |                                                                         | •                                                                                                    | 1 | এশ   |
| 4                                                                                                    |                                                                                          |                                                 |                                                                                                 |                                                                                                    |                                             | - Alia                                                                  | •                                                                                                    |   | ঝ্য  |
| <<br>기타사항                                                                                                    |                                                                                          |                                                 |                                                                                                 |                                                                                                    |                                             |                                                                         | •                                                                                                    |   |      |
| 기타사항                                                                                                    |                                                                                          |                                                 | 6                                                                                               | 2.48                                                                                                    |                                             |                                                                         | ,                                                                                                    |   |      |
| 기타사항                                                                                                    |                                                                                          |                                                 | 6                                                                                               | / 신청                                                                                                    |                                             |                                                                         | •                                                                                                    |   |      |
| <<br>기타사항<br>농약 직권시                                                                                                    | 시험 수요조                                                                                   | 사내역                                             | 6                                                                                               | · 신청                                                                                                    |                                             |                                                                         | ,                                                                                                    |   |      |
| ·       기타사항                                                                                                    | 시험 수요조<br>신정일자                                                                           | ·사 내역<br>접수일자                                   | বি<br>মাধ্যমণ্ণ                                                                                 | <b>/ 신청</b><br>시험작물평                                                                                                    | 적용부위                                        | 발생병해충영                                                                  | •<br>                                                                                                    |   |      |
| ·       기타사항       >S약 직권시       순변     ·       1     20                                                                                                    | 시험 수요조<br>신청일자<br>020-11-11                                                              | 사내역<br>접수일자                                     | 6<br>재배지역<br>경상북도                                                                               | ▲ 산청           시험작물량         김금류(오랜지)                                                                                                    | 적용부위<br>갖                                   | 발생 병혜충영<br>앞집무느마람명                                                      | 농약품목명·유효성분           - 델티에트린 유탁제 -27                                                                                                    |   |      |
| ·       기타사항       ·       ·       ·       ·       ·       ·       ·       ·       ·       ·       ·       ·       ·       ·       ·       ·       ·       ·       ·       ·       ·       ·       ·       ·       ·       ·       ·       ·       ·       ·       ·       ·       ·       ·       ·       ·       ·       ·       ·       ·       ·       ·       ·       ·       ·       ·       ·       ·       ·       ·       ·       ·       ·       ·       ·       ·       ·       ·       ·       ·       ·       ·       ·       ·       ·       ·                                                                                                    | 시험 수요조<br>신청일자<br>020-11-11<br>020-11-11                                                 | 사내역<br>접수일자                                     | <b>재배지역</b><br>경상북도<br>경상북도                                                                     | ▲ 신청           시험적물명           김글류(오렌지)           김글류(오렌지)                                                                                                    | 적 <u>8</u> 부위<br>곳<br>곳                     | 발생 병혜충명<br>앞집무느마급명<br>앞집무느마급명                                           | ▶<br>동약품목명·유효성분<br>- 열리에트린 유덕제 - 27<br>- 열리에트린 유덕제 - 27                                                                                                    |   |      |
| <ul> <li>・</li> <li>・</li></ul> | 시험 수요조<br>신청일자<br>020-11-11<br>020-11-11<br>020-11-11                                    | 사내역<br>접수일자                                     | 재배지역           정상택도           정상택도           정상택도                                               | ▲ 신청           시험학물경           김글류(오렌지)           김글류(오렌지)           김글류(오렌지)                                                                                                    | <b>적용부위</b><br>꽃<br>꽃<br>꽃                  | 발생 방해충영<br>앞집무-I미급평<br>앞집무-I미급평<br>앞집무-I미급평                             | ▶           농약품목명·유효성분           • 열리에트린 유탁제 - 2.7           • 열리에트린 유탁제 - 2.7           • 열리에트린 유탁제 - 2.7                                                                                                    |   |      |
| ・     ・       フロレンシン・     ・       たせ     ・       1     ・       2     ・       3     ・       4     ・                                                                                                    | <b>시험 수요조</b><br>신청일자<br>020-11-11<br>020-11-11<br>020-11-11<br>020-11-09                | 사 내역<br>접수일자<br>20201111                        | 재배지역           정상북도           정상북도           정상북도           정상북도           정상북도           전라북도  | 시험적물명           김글류(오렌지)           김글류(오렌지)           김글류(오렌지)           김글류(오렌지)           김글류(오렌지)           김글류(오렌지)           김그유(양상추)                                                                             | <b>작용부위</b><br>포<br>포<br>포<br>뿌리            | 발생 병해증명<br>앞집무-i마급명<br>앞집무-i마급명<br>앞집무-i마급명<br>앞집무-i마급명                 | 농약품목명-유효성분           · 별타메트린 유타제 - 2.7           · 별타메트린 유타제 - 2.7           · 별타메트린 유타제 - 2.7           · 별타메트린 유타제 - 2.7           · 별타메트린 유타제 - 2.7           · 별타메트린 유타제 - 2.7           · 별타메트린 유타제 - 2.7           · 별타메트린 유타제 - 2.7           · 블루디옥소들의 영상수학제 - 200           · 별라메트린 위타제 - 2.7           · 블루리옥소들의 아이스 프라지 - 2.0           · 블루리옥파 - 2.0           · 블루릴퍼족사이드 알려하이드라지이 |   |      |
| ・     ・       フロレンシン・     ・       クロレンシン・     ・       クロレンシン・     ・                                                                                                    | 시험 수요<br>신청일자<br>020-11-11 0<br>020-11-11 0<br>020-11-11 0<br>020-11-09 0<br>020-11-05 0 | A <b>나 내역</b><br>전수일자<br>202011111<br>202011110 | 재배지역           정상북도           정상북도           정상북도           전리북도           전리북도           서울특별시 | 사업적물명           김글류(오렌지)           김글류(오렌지)           김글류(오렌지)           김글류(오렌지)           김글류(오렌지)           김근류(오렌지)           김근류(오렌지)           김근류(오렌지)           김근류(오렌지)           김근류(오렌지)           김근류(오렌지) | <mark>적용부위</mark><br>포<br>포<br>포<br>뿌리<br>곳 | 발생 명해충영<br>앞집무늬마림생<br>앞집무늬마림생<br>앞집무늬마림병<br>앞집무느마림병<br>입접무느마림병<br>이식누룩병 | ▶           농약품목명·유효성분           · 별티에트린 유탁제 -27           · 별티에트린 유탁제 -27           · 별티에트린 유탁제 -27           · 별티에트린 유탁제 -27           · 별티에트린 유탁제 -20           · 별티에트린 유탁제 -20           · 별티에트린 유탁제 -27           · 플리미트린 유탁제 -27           · 플리트릭 유탁제 -27           · 프리플릭 유탁제 -27           · 프리플릭 유탁제 -27           · · 프리플릭 유탁제 -27           · · 프리플릭 유탁제 -27                        |   |      |

- ① 농약직권시험 수요조사 입력 화면입니다. 필수정보는 모두 입력합니다.
- ② 작물 조회 팝업을 호출하여 해당 작물을 선택합니다.
- ③ 병해충 조회 팝업을 호출하여 해당 병해충을 선택합니다.
- ④ 등록요청 농약품목명 조회 팝업을 호출하여 해당 농약품목명을 선택합니다.
- ⑤ 추가: 행을 추가합니다. 삭제: 선택된 행을 삭제합니다.
- ⑥ 신청 버튼을 클릭하여 입력한 농약 직권시험 수요조사를 등록합니다.
- ⑦ 농약 직권시험 수요조사내역 정보입니다. 해당 내역을 클릭하면 수정 페이지로 이동합니다.

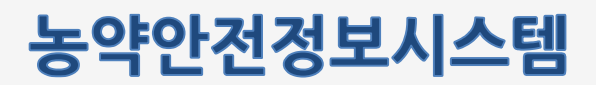

## 3.5 농약직권시험수요조사

농약직권시험수요조사 수정화면과 내역화면입니다.

|                                                                                                    | 11+1 4.07                                                                            |                                       |                                                                                                    |                                                                                                    |                                            |                                                                                                    |                                                                                                    | а<br>П |         |
|----------------------------------------------------------------------------------------------------|--------------------------------------------------------------------------------------|---------------------------------------|----------------------------------------------------------------------------------------------------|----------------------------------------------------------------------------------------------------|--------------------------------------------|----------------------------------------------------------------------------------------------------|----------------------------------------------------------------------------------------------------|--------|---------|
| 공약 식권                                                                                                    | 시엄 수요소                                                                               | :사입덕                                  |                                                                                                    | 10                                                                                                    |                                            |                                                                                                    | ;                                                                                                    | 2      |         |
| *재배지역                                                                                                    |                                                                                      | 경상되도                                  | ~                                                                                                    | 명덕군                                                                                                    | ~                                          |                                                                                                    |                                                                                                    | 0      |         |
| *작물명                                                                                                    |                                                                                      | 君是刑(25                                | (지)                                                                                                    | 2 (相對                                                                                                    | 입력                                         |                                                                                                    |                                                                                                    |        |         |
| 작물정보 파<br>(작물*기타*<br>무하세요)                                                                                 | 일첨부<br>'선택시 반드시                                                                      | 함<br>Sample2.pr<br>스 <u>적물정</u> 화     | 만다운 <i>모드</i><br>2 첨부할 에시파일 8                                                                                                    | 9 <u>825</u>                                                                                                    |                                            |                                                                                                    | 비인산비                                                                                                    |        |         |
| *농작물부위                                                                                                    | 4                                                                                    | 35                                    | ~                                                                                                    | 기타 선택시 직접 일                                                                                                    | tal                                        |                                                                                                    |                                                                                                    |        |         |
| *발생 병해공                                                                                                    | 85                                                                                   | 정원승규미                                 |                                                                                                    | 3 48                                                                                                    | 립덕                                         |                                                                                                    |                                                                                                    |        |         |
|                                                                                                    | -EB                                                                                  | 목요청 농약품목                              | 8                                                                                                    | <b>将查</b> 4                                                                                                    | 분 함유령                                      | <b>穆</b> 生子長                                                                                                    | 사용방법                                                                                                    |        | 本가      |
| Aleboli                                                                                                    | 트린 유미체                                                                               | ٩                                     | 4                                                                                                    | 2.7                                                                                                    |                                            | 산충제                                                                                                    | 운영처리 🗸                                                                                                    |        | ধ্য     |
| <<br>기타사항                                                                                                  |                                                                                      |                                       |                                                                                                    |                                                                                                    |                                            |                                                                                                    | •                                                                                                    |        | 1       |
| <<br>기타사랑<br>노약 진 귀,                                                                                       | 시험수요지                                                                                | SAF LIIO                              | 6                                                                                                    | / 283                                                                                                    | / <b>主</b> 기時                              |                                                                                                    | •                                                                                                    |        |         |
| イ<br>기타사啓<br>と守 직권<br>순번                                                                                   | 시험 수요조<br>신청일자                                                                       | 5사 내역<br>평수일자                         | <b>6</b><br>лниле                                                                                                    | <b>/ 자장</b><br>사험적용명                                                                                                    | 초기복<br>적용부위                                | 발생 빗제충인                                                                                                    | ><br>농역품목판 유효성분                                                                                                    |        | <u></u> |
| <ul> <li>✓</li> <li>기타사항</li> <li>&gt;S약 직권,</li> <li>순번</li> <li>1</li> </ul>                             | 시험 수요조<br>신청일자<br>2020 11 11                                                         | 5AF 내역<br>점수열자                        | বি<br>মাদামণ<br>উঠাল্য                                                                                                    | 시행각당명<br>김군귀(오인지)                                                                                                    | <b>* 초기착</b><br>적용부위<br>곳                  | 발생 방해충진<br>일생 방해충진                                                                                                    | · 엘티에드란 유학제 27                                                                                                    |        | <u></u> |
| 기타사항           농약 직권,           순번           1           2                                                 | 시험 수요조<br>신청일자<br>2020 11 11<br>2020 11 11                                           | 5.사 내역<br>평수일자                        | 6<br>মাধ্যমণ<br>শুগ্রহ<br>শুগ্রহ                                                                                                    | · 자장<br>시청각왕명<br>김군귀(오선지)<br>김군귀(오선지)                                                                                                    | <b>/ उ/भे</b><br>यशमम<br>ऱ्र<br>ऱ्र        | 전원가니마음경<br>전원가니마음경                                                                                                    | 농약음우망 유호성분           · 엔티에트란 유탁제 21           · 엔티에트린 유탁제 21           · 엔티에트린 유탁제 21                                                                                                    |        | <u></u> |
| 기타사항           기타사항            순번            1            2            3                                   | 시험 수요조<br>신청일자<br>2020 11 11<br>2020 11 11<br>2020 11 11                             | 3사 내역<br>평수일자                         | <b>ત્રામાં પ્રથ</b><br>સમાપ્રથ<br>સંસંઘર<br>સંસંઘર<br>સંસંઘર                                                                                                    | <ul> <li>本設</li> <li>人営や居営</li> <li>ご己市市(2:년11)</li> <li>ご己市市(2:년13)</li> <li>ご己市市(2:년13)</li> </ul>                                                                                                    | <b>* 초기착</b><br>적용부위<br>곳<br>곳<br>곳        | 발생 영제승경<br>앞함무니며등명<br>앞함무니며등명<br>양함무니며등명                                                                                         | 농약홍북명 유효성분           · 블티에트란 유력제 2.7           · 블티에트란 유력제 2.7           · 블티에트란 유력제 2.7           · 블티에트란 유력제 2.7                                                                                                    |        | <u></u> |
| 4           기타사항           순반           1           2           3           4                              | 사업 수요조<br>신청일자<br>2020 11 11<br>2020 11 11<br>2020 11 11<br>2020 11 11<br>2020 11 10 | 3사 내역<br>월수일자<br>20201111             | <b>মাধ্যমণ</b><br>প্রথ্যমহ<br>প্রথ্যমহ<br>প্রথ্যমহ<br>প্রথ্যমহ<br>প্রথ্যমহ                                                                                                    | 사업적물명           건균해오면지           건균해오면지           건균해오면지           건균해오면지           관균해오면지           관균해오면지                                                                                                    | <b>* 초기복</b><br>적용부위<br>곳<br>곳<br>관        | 집 위스키마면경<br>전 위스키마면경<br>전 위스키마면경<br>전 위스키마면경<br>전 위스키마면경<br>전 위스키마면경<br>전 위스키마면경<br>전 위스키마면경<br>전 위스키마면경<br>전 위스키마면경<br>전 위스키마면경 | 농약홍국방 유효성분           · 엔티에트린 유막제 2.7           · 엔티에트린 유막제 2.7           · 엔티에트린 유막제 2.7           · 엔티에트린 유막제 2.7           · 렌티에트린 유막제 2.7           · 렌티에트린 유막제 2.7           · 렌티에트린 유막제 2.7           · 렌티에트린 유막제 2.7           · 렌티에트린 유막제 2.7           · 렌티에트린 유막제 2.7           · 렌티에트린 유막제 2.7           · 렌티에트린 유막제 2.7           · 렌티에트린 유막제 2.7           · 렌티에트린 유막제 2.7 |        | <u></u> |
| 4           기타사행           초약 직권,           초번           1           2           3           4           5 | 시험 수요조<br>산향문자<br>2020 11 11<br>2020 11 11<br>2020 11 11<br>2020 11 10<br>2020 11 05 | 34 내역<br>평수일자<br>20201111<br>20201110 | <b>মাদ্যমণ</b> উঠাৰত<br>উঠাৰত<br>উঠাৰ<br>উঠাৰত<br>উঠাৰ<br>উঠাৰত<br>উঠাৰ<br>উঠাৰত<br>উঠাৰ<br>উঠাৰ<br>উঠাৰ<br>উঠাৰ<br>উঠাৰ<br>উঠাৰ<br>উঠাৰ<br>উঠাৰ | <ul> <li>・ 林安</li> <li>・ 林安</li>     &lt;</ul> | <b>적용부대</b><br>곳<br>곳<br>곳<br>및<br>편리<br>곳 | 발생 방해동생<br>앞한부나마음생<br>있한부나마음생<br>있한부나마음생<br>이석누루행                                                                                | 농역홍목명 유효성분           · 생티에트란 유덕제 2.7           · 앨티에트란 유덕제 2.7           · 앨티에트란 유덕제 2.7           · 별티에트란 유덕제 2.7           · 프라펠로스트로인 영상수학제<br>· 플라핀트 유덕제 2.7           · 프라펠로스트로인 영상수학제<br>· 플리핀트로 유덕제 2.7           · 블티에트란 유덕제 2.7           · 블티에트란 유덕제 2.7           · 블리에트란 유덕제 2.7           · 블리에트란 유덕제 2.7           · 블리에트란 유덕제 2.7           · 블리에트란 유덕제 2.7              |        |         |

- ① 농약직권시험 수요조사 수정 화면입니다. 필수정보는 모두 입력합니다.
- ② 작물 조회 팝업을 호출하여 해당 작물을 선택합니다.
- ③ 병해충 조회 팝업을 호출하여 해당 병해충을 선택합니다.
- ④ 등록요청 농약품목명 조회 팝업을 호출하여 해당 농약품목명을 선택합니다.
- ⑤ 추가: 행을 추가합니다. 삭제: 선택된 행을 삭제합니다.
- ⑥ 저장 버튼을 클릭하여 수정한 농약 직권시험 수요조사를 저장합니다.
- ⑦ 농약 직권시험 수요조사내역 정보입니다. 해당 내역을 클릭하면 수정 페이지로 이동합니다.